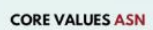

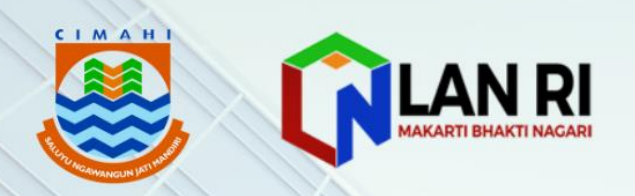

#### BerAKHLAK Berorientasi Pelayanan Akuntabel Kompeten Harmonie Leval Adapti Kolaberatii

# E-BOOK DIGITALISASI DATA DAN INFORMASI TAHAPAN MENGENAI PERENCANAAN ANGGARAN

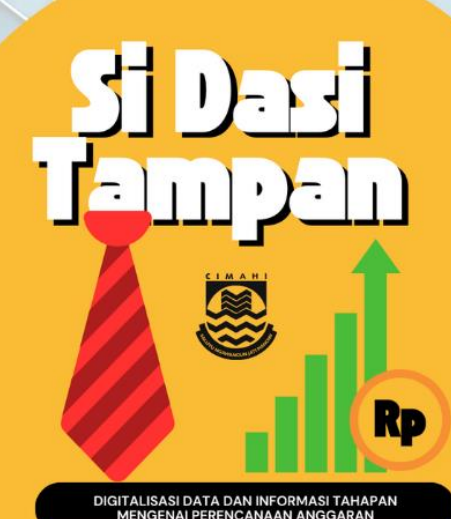

ANDRI HARDIAN, S.E., M.AK. Kepala Bidang Anggaran BPKAD Kota Cimahi PKA Angkatan II-NDH 5

# **DAFTAR ISI**

| DAFTAR ISIi                                              |
|----------------------------------------------------------|
| DAFTAR GAMBARii                                          |
| BAB I PENDAHULUAN                                        |
| 1.1 Tujuan Pembuatan Dokumen1                            |
| 1.2 Deskripsi Platform Digital SI DASI TAMPAN1           |
| 1.2.1 Deskripsi Umum Platform Digital1                   |
| 1.2.2 Deskripsi Umum Kebutuhan Platform Digital1         |
| 1.3 Deskripsi Dokumen                                    |
| BAB II SUMBER DAYA                                       |
| 2.1 Perangkat Lunak                                      |
| 2.2 Perangkat Keras                                      |
| 2.3 Sumber Daya Manusia                                  |
| BAB III MENU DAN CARA PENGGUNAAN 4                       |
| 3.1 Struktur Menu                                        |
| 3.2 Pengguna17                                           |
| 3.3 Cara Membuka Situs17                                 |
| BAB IV SOP DAN ALUR BISNIS                               |
| 4.1 Upload Data Tahapan Penganggaran18                   |
| 4.2 Upload Data Realisasi Anggaran Oleh Perangkat Daerah |
| 4.3 Tampilkan Data Berdasarkan Rekening19                |
| 4.4 Tampilkan Data Berdasarkan Urusan19                  |
| 4.5 Tampilkan Alokasi Mandatory Spending 20              |
| 4.6 Tampilkan Konsistensi Penganggaran 20                |
| 4.7 Mapping Prioritas                                    |
| 4.8 Tampilkan Prioritas                                  |

## DAFTAR GAMBAR

## BAB I

## PENDAHULUAN

#### 1.1 Tujuan Pembuatan Dokumen

Dokumen user manual Platform Digital SI DASI TAMPAN ini dibuat untuk tujuan sebagai berikut:

- 1. Menggambarkan dan menjelaskan penggunaan Platform Digital SI DASI TAMPAN untuk *user*;
- 2. Sebagai panduan konfigurasi dan penggunaan Platform Digital SI DASI TAMPAN.

#### 1.2 Deskripsi Platform Digital SI DASI TAMPAN

#### 1.2.1 Deskripsi Umum Platform Digital

Deskripsi umum platform digital ini meliputi platform digital yang berisi video tutorial terkait dengan teknis perencanaan anggaran, serta dapat mengkonversi *database* yang diunduh dari SIPD-RI menjadi tampilan *dashboard*, grafik perbandingan per tahapan penganggaran, perhitungan alokasi anggaran belanja wajib (*mandatory spending*), menjaga konsistensi alokasi belanja prioritas dan menampilkan data realisasi belanja daerah.

#### 1.2.2 Deskripsi Umum Kebutuhan Platform Digital

Deskripsi umum kebutuhan platform digital yang akan diimplementasikan meliputi semua informasi yang bersifat teknis yang menjadi acuan dalam pengembangan platform digital.

#### 1.3 Deskripsi Dokumen

Dokumen ini dibuat untuk memberikan panduan penggunaan Platform digital SI DASI TAMPAN. Dokumen ini berisikan informasi sebagai berikut:

#### 1. BAB I

Berisi informasi umum yang merupakan bagian pendahuluan, yang meliputi tujuan pembuatan dokumen, deskripsi Platform Digital SI DASI TAMPAN serta deskripsi dokumen.

#### 2. BAB II

Berisi perangkat yang dibutuhkan untuk penggunaan Platform Digital SI DASI TAMPAN meliputi perangkat lunak, perangkat keras dan sumber daya manusia.

## 3. BAB III

Berisi user manual Platform Digital SI DASI TAMPAN, yang meliputi struktur menu, pengguna dan cara membuka situs.

#### 4. BAB IV

Berisi alur dan tahapan Platform Digital SI DASI TAMPAN.

## BAB II

## **SUMBER DAYA**

## 2.1 Perangkat Lunak

Perangkat lunak yang digunakan dalam pengujian adalah:

- 1. Windows 10 sebagai Operating System;
- 2. Google Chrome sebagai browser yang digunakan;
- 3. Pengujian dilakukan menguunakan 8 desktop pada jaringan yang sama.

## 2.2 Perangkat Keras

Perangkat keras yang dilibatkan dalam pengujian platform digital ini adalah:

- 1. Komputer;
- 2. Mouse sebagai peralatan antarmuka;
- 3. Monitor sebagai peralatan antarmuka;
- 4. Keyboard sebagai peralatan antarmuka;
- 5. Printer sebagai peralatan pencetakan dokumen system.

## 2.3 Sumber Daya Manusia

Sumber daya manusia yang akan menggunakan platform digital ini terutama dari sisi masyarakat, organisasi dan Pemerintah Kota Cimahi adalah sebagai berikut:

- 1. Memiliki pemahaman tentang antar muka computer;
- 2. Memiliki pemahaman tentang internet;
- 3. Memiliki alat komunikasi berupa handphone.

## **BAB III**

## MENU DAN CARA PENGGUNAAN

#### 3.1 Struktur Menu

Adapun struktur menu pada Platform digital SI DASI TAMPAN adalah sebagai berikut:

1. Menu Tampilan Awal

Menu halaman muka merupakan tampilan awal Platform Digital SI DASI TAMPAN, adapun menu ini dapat diakses oleh perangkat daerah Kota Cimahi, yang memiliki konektivitas jaringan internet dengan memasukan info log in pada *web Browser* seperti *internet explore, Mozilla firefox, Google Chrome* maupun *web Browser* lainnya. Berikut merupakan tampilan halaman muka Platform Digital SI DASI TAMPAN:

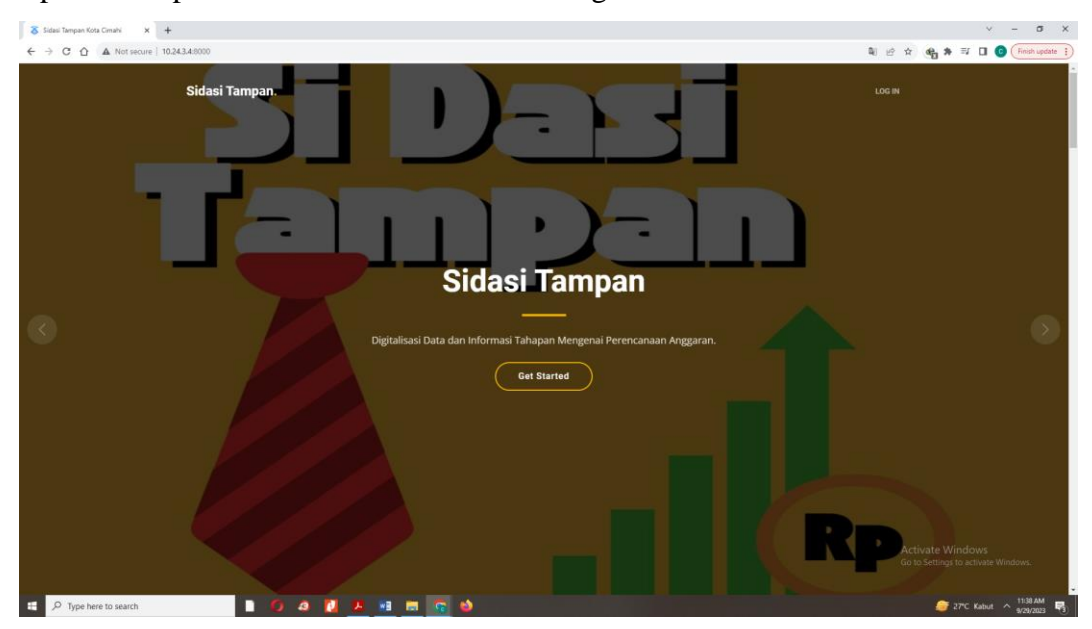

Gambar 1. Halaman Muka Platform Digital SI DASI TAMPAN

2. Menu Log In

Untuk memulai akses Platform Digital SI DASI TAMPAN:

- a Bukalah melalui *web browser* (*internet explore, Mozilla firefox, Google Chrome* maupun *web Browser* lainnya) dengan alamat url sebagai berikut: <u>https://bit.ly/PlatformDigitalSIDASITAMPAN</u>
- b Kemudian tekan Enter pada tombol keyboard atau klik tombol Go pada browser.

c Pada tampilan halaman muka dari platform digital, silakan pilih Log In yang terletak di bagian kanan atas.

| rg In - MODULAR Kata Cimahi 🗙 🕂         |                                                                                                    |      | × -                 |
|-----------------------------------------|----------------------------------------------------------------------------------------------------|------|---------------------|
| C 🛆 🛦 Not secure   10.24.3.4:8000/login |                                                                                                    |      | 방 ☆ 🍕 🕸 🖬 🖬 🔞 (Free |
|                                         |                                                                                                    |      |                     |
|                                         |                                                                                                    |      |                     |
|                                         |                                                                                                    |      |                     |
|                                         | -                                                                                                    |      |                     |
|                                         | Xerter                                                                                                    |      |                     |
|                                         | Asidasi                                                                                                    |      |                     |
|                                         | A                                                                                                    |      |                     |
|                                         |                                                                                                    |      |                     |
|                                         | Selamat Datan                                                                                                    | g!   |                     |
|                                         | C Log In dengan Goog                                                                                                    | in . |                     |
|                                         | Cog in deligan boog                                                                                                    |      |                     |
|                                         | Atau Log In Sengari EMAIL                                                                                                    |      |                     |
|                                         | Email Address                                                                                                    |      |                     |
|                                         | Table Deserved                                                                                                    |      |                     |
|                                         | Enter Password                                                                                                    | 8    |                     |
|                                         | Construction of the second second sec |      |                     |
|                                         | Remember Me                                                                                                    |      |                     |
|                                         | 🔒 Log In                                                                                                    |      |                     |
|                                         |                                                                                                    |      |                     |
|                                         |                                                                                                    |      |                     |
|                                         |                                                                                                    |      |                     |
|                                         |                                                                                                    |      |                     |
|                                         |                                                                                                    |      |                     |
|                                         | 7 8 9 9 9 9 A                                                                                                    |      | 2 3 mil Mala A 1951 |

Gambar 2. Halaman Log In Platform Digital SI DASI TAMPAN

d Masukkan info log in lalu klik tombol Log In. Kemudian akan tampil halaman utama/Landing Page.

| S Dashboard by Rekening - Sidasi 🗙                                  | +                              |                             |                   | ✓ - 0 >             |
|---------------------------------------------------------------------|--------------------------------|-----------------------------|-------------------|---------------------|
| ← → C ▲ Not secure   10.2                                           | 4.3.4/8000/dashboard           |                             |                   | ið 🖈 🛡 🖨 🔲 🕄 🗄      |
| 🖁 SiDasi Tampan 🔟                                                   |                                |                             |                   | Admin &             |
| 🙆 Dashboard 🧹 🤇                                                     | Dashboard by Rekening          |                             |                   |                     |
| D Perbandingan <<br>Penganggaran <                                  | Tahap Penyampaian DPRD 2023 P  | SKPD Semua SKPD             |                   |                     |
| Realisasi <                                                         | Anggaran Rekening              | Kode Rekening               | Nama              | Total (Rp)          |
| Alokasi Anggaran<br>Walib                                           | Perbandingan Anggaran Rekening | ≡ <sup>5</sup>              | BELANJA DAERAH    | 1.609.935.050.841   |
|                                                                     | PEMBIAYAAN DAERAH: 8.72%       | 4                           | PENDAPATAN DAERAH | 1.362.789.467.904   |
| MASTER                                                              |                                | 6                           | PEMBIAYAAN DAERAH | 283.828.007.142     |
| i≣ Penganggaran <                                                   |                                | Total                       |                   | 3.256.552.525.887 🙆 |
| <ul> <li>➡ Prioritas</li> <li>➡ SKPD</li> <li>➡ Rekening</li> </ul> | PERAADARK DAEBAN (4.65         | ¢.                          |                   |                     |
| BB Group                                                            | Hghdari                        | 5.com                       |                   |                     |
| 兴 Pengguna                                                          |                                |                             |                   |                     |
| I Sosmed                                                            |                                |                             |                   |                     |
|                                                                     | Copyright                      | © 2023. All right reserved. |                   |                     |
| USD/EUR<br>-0.22%                                                   | 📮 Q. Search 👥 🛄 🗊 😵 🏓          | 4 0: 🥑 🚥 😗 늘                |                   | ∧ □ q× 12:53 PM ④   |

Gambar 3. Halaman Utama Platform Digital SI DASI TAMPAN

#### 3. Menu Upload Data Penganggaran

Pada menu ini, upload data per tahapan penganggaran, baik dari platform digital SIPD maupun Platform digital SIPD-RI dapat dilakukan dengan cara:

a Log In pada Platform Digital SI DASI TAMPAN dengan memasukkan info log in. Kemudian klik Penganggaran, lalu List.

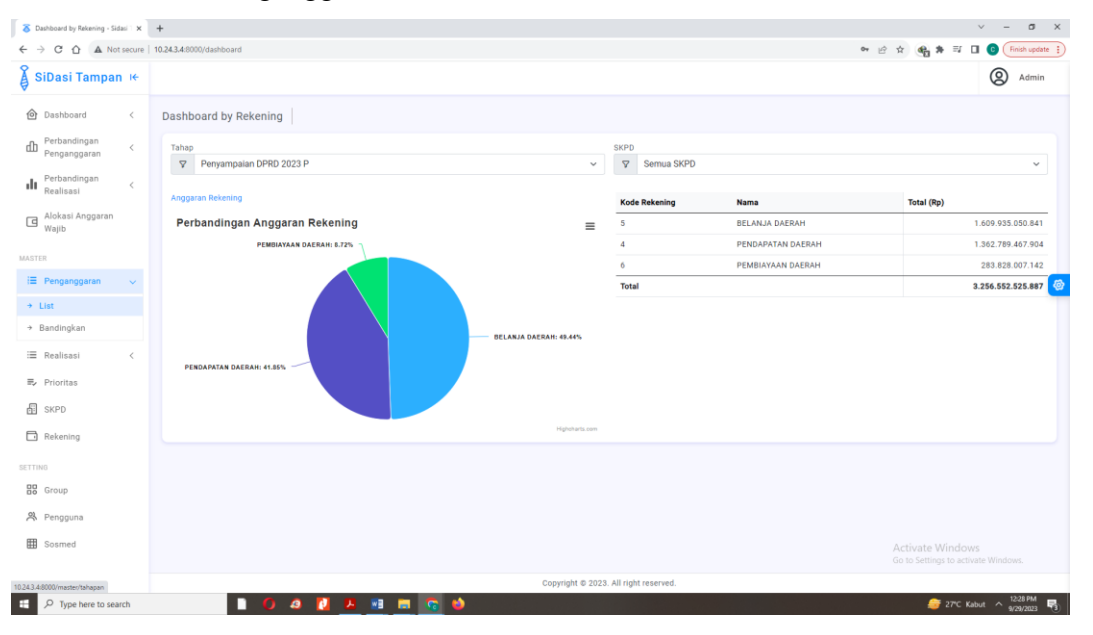

Gambar 4. Log In Untuk Data Penganggaran

b Akan tampil halaman sebagai berikut. Pencet tombol Tambah di kanan atas untuk menambahkan Data Master Tahapan baru. Dalam pengisian Tambah Data Master, terdapat isian Nama Tahapan, Tahun serta Deskripsi.

| o Penganggaran - Sidasi Tampa   | n K 🗙      | +                    |                            |           |                         |                                    |                         |                       | × -                | o x   |
|---------------------------------|------------|----------------------|----------------------------|-----------|-------------------------|------------------------------------|-------------------------|-----------------------|--------------------|-------|
| ← → C ▲ Not secur               | re   10.24 | <b>.3.4</b> :8000/ma | aster/tahapan              |           |                         |                                    |                         |                       | ie 🖈 🛢 🗯 🛙         | . 🙂 : |
| SiDasi Tampan                   | i¢.        |                      |                            |           |                         |                                    |                         |                       | Adm                | nin   |
| 🙆 Dashboard                     | <          | Pengar               | nggaran 🛛 🍙 > Master > Pen | ganggaran |                         |                                    |                         |                       |                    |       |
| db Perbandingan<br>Penganggaran | <          | List Da              | ata Master Tahapan         |           |                         |                                    |                         |                       |                    |       |
| H Perbandingan<br>Realisasi     | <          | Show                 | 10 🗸 entries               |           |                         |                                    |                         |                       | Search:            |       |
| Alabaai Aasaasaa                |            | No                   | 🕴 Nama 🗍                   | Tahun 🕴   | Keterangan 🕂            | Total Pendapatan                   | Total Belanja           | Total Pembiayaan      | Aksi               | _     |
| Wajib                           |            | 1                    | Parsial 3 2023             | 2023      | Parsial 3 2023          | Rp 0,00                            | Rp 1.509.456.282.415,00 | Rp 0,00               | 2 🗎 🗘 🕠            |       |
| MASTER                          |            | 2                    | Murni 2023                 | 2023      | Murni 2023              | Rp 0,00                            | Rp 1.493.129.280.415,00 | Rp 0,00               | 2 🗎 🗘 🚺            |       |
| i≣ Penganggaran                 | ~          | 3                    | Penyampaian DPRD 2023 P    | 2023      | Penyampaian DPRD 2023 P | Rp 1.362.789.467.904,00            | Rp 1.609.935.050.841,00 | Rp 283.828.007.142,00 | 2 🗎 🕹 🚺            | 1     |
| → List                          |            | Showin               | ng 1 to 3 of 3 entries     |           |                         |                                    |                         |                       | Previous 1 Net     | xt    |
| → Bandingkan                    |            |                      |                            |           |                         |                                    |                         |                       |                    |       |
| ≔ Realisasi                     | <          |                      |                            |           |                         |                                    |                         |                       |                    |       |
| ≣, Prioritas                    |            |                      |                            |           |                         |                                    |                         |                       |                    |       |
| SKPD                            |            |                      |                            |           |                         |                                    |                         |                       |                    |       |
| Rekening                        |            |                      |                            |           |                         |                                    |                         |                       |                    |       |
| SETTING                         |            |                      |                            |           |                         |                                    |                         |                       |                    |       |
| Group                           |            |                      |                            |           |                         |                                    |                         |                       |                    |       |
| A Pengguna                      |            |                      |                            |           |                         |                                    |                         |                       |                    |       |
| E Sosmed                        |            |                      |                            |           |                         |                                    |                         |                       |                    |       |
|                                 |            |                      |                            |           |                         | Copyright © 2023. All right reserv | red.                    |                       |                    |       |
| B8"F<br>Sunny                   |            |                      |                            | Q Search  | 🔜 💶 📮 🤤                 | ) 🤣 🍕 🕼 💇 🗖                        | 0 📮 🖪 📬                 |                       | ∧ □ q× 12:<br>9/21 | 42 PM |

#### Gambar 5. Tampilan Data Master Tahapan

c Setelah Data Master Tahapan dimasukkan, upload data penganggaran dilakukan dengan menekan tombol upload berwarna biru. Pilih jenis Input Data serta format versi data. Jenis file yang diupload **diharuskan** dalam bentuk excel (.xlx).

| 🕉 Penganggaran - Sidasi Tampa | ×         | +             |                           |           |                                                            |                                                    |                         |                       | v – o x           |
|-------------------------------|-----------|---------------|---------------------------|-----------|------------------------------------------------------------|----------------------------------------------------|-------------------------|-----------------------|-------------------|
| ← → C ▲ Not secur             | e   10.24 | 3.4:8000/mast | ter/tahapan               |           |                                                            |                                                    |                         |                       | 🖻 🖈 🔍 🕲 🗄         |
| 🖁 SiDasi Tampan               | ie.       |               |                           |           |                                                            |                                                    |                         |                       | Admin             |
| *                             |           |               |                           |           | 🖹 Import Data SIPD                                         | ×                                                  |                         |                       |                   |
| Dashboard                     |           | Pengang       | ggaran 🛛 🏠 > Master > Pen | ganggaran | Jenis *                                                    | Format *                                           |                         |                       |                   |
| Perbandingan<br>Penganggaran  |           | List Dat      | a Master Tahapan          |           | <ul> <li>Pendapatan/Pembiayaan</li> <li>Belanja</li> </ul> | <ul> <li>Versi 2023</li> <li>Versi 2024</li> </ul> |                         |                       |                   |
| Perbandingan<br>Realizasi     |           | Show 1        | 0 🗸 entries               |           | File *                                                     |                                                    |                         |                       | Search:           |
|                               |           | No 👙          | Nama 🔅                    | Tahun 🔅   | Choose File No file chosen                                 |                                                    | tal Belanja 🕴 🍦         | Total Pembiayaan      | Aksi              |
| Wajib                         |           | 1             | Parsial 3 2023            | 2023      |                                                            | Tutup Upload                                       | 1.509.456.282.415,00    | Rp 0,00               | 2 🔒 🕁 🕕           |
|                               |           | 2             | Murni 2023                | 2023      |                                                            |                                                    | 1.493.129.280.415,00    | Rp 0,00               |                   |
| i≣ Penganggaran               |           | 3             | Penyampaian DPRD 2023 P   | 2023      | Penyampaian DPRD 2023 P                                    | Rp 1.362.789.467.904,00                            | Rp 1.609.935.050.841,00 | Rp 283.828.007.142,00 |                   |
| → List                        |           | Showing       | 1 to 3 of 3 entries       |           |                                                            |                                                    |                         |                       | Previous 1 Next   |
| → Bandingkan                  |           |               |                           |           |                                                            |                                                    |                         |                       |                   |
| 🗮 Realisasi                   |           |               |                           |           |                                                            |                                                    |                         |                       |                   |
| 🖶 Prioritas                   |           |               |                           |           |                                                            |                                                    |                         |                       |                   |
| SKPD                          |           |               |                           |           |                                                            |                                                    |                         |                       |                   |
| 🔂 Rekening                    |           |               |                           |           |                                                            |                                                    |                         |                       |                   |
|                               |           |               |                           |           |                                                            |                                                    |                         |                       |                   |
| Group                         |           |               |                           |           |                                                            |                                                    |                         |                       |                   |
| A Pengguna                    |           |               |                           |           |                                                            |                                                    |                         |                       |                   |
| I Sosmed                      |           |               |                           |           |                                                            |                                                    |                         |                       |                   |
|                               |           |               |                           |           |                                                            | Convright © 2023 All right reserve                 |                         |                       |                   |
| 88'F                          |           |               |                           | Q Search  |                                                            | 2 🗶 🖬 🔗 📭                                          | o 🐂 🖪 🗖                 |                       | ∧ [] d× 1243 PM 0 |
| Junity                        |           |               |                           |           |                                                            | · · · · · · · · · · · · · · · · · · ·              |                         |                       | 9/29/2023         |

Gambar 6. Upload Data Penganggaran

4. Menu Upload Data Realisasi

Pada menu ini, upload data realisasi dapat dilakukan oleh SKPD dari platform digital SIPD Penatausahaan sehingga data yang disajikan merupakan data *real time* pada saat itu yang diambil dari SIPD. Menu ini dapat dilakukan dengan cara:

a Log In pada Platform Digital SI DASI TAMPAN dengan memasukkan info log in. Kemudian klik Realisasi, lalu List.

| S Dashboard by Rekening - Sidasi 🗙 | +                                |                         |                   | v - 0                        |
|------------------------------------|----------------------------------|-------------------------|-------------------|------------------------------|
| + > C A Not secure   10.24         | 4.3.4:8000/dashboard             |                         |                   | 🖻 🖈 🛡 🙂 😢                    |
| SiDasi Tampan 🤟                    |                                  |                         |                   | Q Admin                      |
| 🙆 Dashboard 🧹 <                    | Dashboard by Rekening            |                         |                   |                              |
| n Perbandingan <<br>Penganggaran < | Tahap<br>Penyampalan DPRD 2023 P | SKPD                    |                   | v                            |
| HI Perbandingan <<br>Realisasi <   | Anggaran Rekening                | Kode Rekening           | Nama              | Total (Rp)                   |
| Alokasi Anggaran                   | Perbandingan Anggaran Rekening = | 5                       | BELANJA DAERAH    | 1.609.935.050.841            |
| wajib                              | PEMBIAYAAN DAERAHI 6.72%         | 4                       | PENDAPATAN DAERAH | 1.362.789.467.904            |
| ASTER                              |                                  | 6                       | PEMBIAYAAN DAERAH | 283.828.007.142              |
| ≣ Penganggaran <                   |                                  | Total                   |                   | 3.256.552.525.887            |
| 🗏 Realisasi 🔍 🗸                    |                                  |                         |                   |                              |
| List                               | BELANJA DAERAH: 48.44%           |                         |                   |                              |
| <ul> <li>Bandingkan</li> </ul>     |                                  |                         |                   |                              |
| Prioritas                          | PENDAPATAN DAERAH: 41.85%        |                         |                   |                              |
| E even                             |                                  |                         |                   |                              |
| DE SKPD                            | Kelekari se                      |                         |                   |                              |
| Rekening                           | reported and                     |                         |                   |                              |
| TTING                              |                                  |                         |                   |                              |
| Group                              |                                  |                         |                   |                              |
| R Pengguna                         |                                  |                         |                   |                              |
| I Sosmed                           |                                  |                         |                   |                              |
| 4.3.4:8000/master/realisasi        | Copyright © 20                   | 23. All right reserved. |                   |                              |
| 88"F<br>Sunny                      | 📕 🔍 Search 📃 🛄 🔘 🏈 🐉 💐           | Q: 🥑 🚥 😗 🐂              |                   | ∧ □ d× 12:45 PM<br>9/29/2023 |

Gambar 7. Log In Untuk Data Realisasi

b Akan tampil halaman sebagai berikut. Pencet tombol Tambah di kanan atas untuk menambahkan Data Master Realisasi baru. Dalam pengisian Tambah Data Master, terdapat isian Tahun serta file yang harus diupload dalam bentuk excel (.xlx).

| → C ▲ Not secu               | re   10.24 | 4.3.4:800 | I0/maste | r/realisasi |                                       |                                                                                      |                   |         | 🖻 🖈 🖸       | * 0       |
|------------------------------|------------|-----------|----------|-------------|---------------------------------------|--------------------------------------------------------------------------------------|-------------------|---------|-------------|-----------|
| SiDasi Tampan                | IE         |           |          |             |                                       |                                                                                      |                   |         | (           | 2 Ad      |
|                              |            |           |          |             |                                       | 🖹 Formulir Penambahan Data 🛛 🕹                                                       |                   |         |             |           |
| Dashboard                    |            | Rea       | lisasi   | 6 >         | Master > Realisasi                    | Import File *                                                                        |                   |         |             |           |
| Perbandingan<br>Penganggaran |            | Li        | st Data  | Master Re   | alisasi                               | Choose File No file chosen                                                           |                   |         |             | +         |
| Perbandingan                 |            |           | ow 10    | antrii      |                                       | Tahun *                                                                              |                   |         |             |           |
| Realisasi                    |            |           | 10 ±     | Tahun :     | SKPD                                  |                                                                                      | Update Terakhli   |         | Total F     | Realisasi |
| llokasi Anggaran<br>Nalib    |            | 1         |          | 2023        | 1.01.0.00.0.00.01.0000 - Dinas Pendic | Tutup Simpan                                                                         | 29/9/2023 9:31    | 1       | Rp 168.638. | 656.187,0 |
|                              |            | 2         |          | 2023        | 1.02.0.00.0.00.01.0000 - Dinas Keseh  |                                                                                      | 29/9/2023 9:31    | 1       | Rp 73.947.  | 944.772,0 |
|                              |            | 3         |          | 2023        | 1.02.0.00.0.00.02.0000 - RSUD CIBAB   | AT                                                                                   | 29/9/2023 9:31    | 1       | Rp 35.904.  | 240.320,0 |
| nganggaran                   |            | 4         |          | 2023        | 1.03.0.00.0.00.01.0000 - Dinas Pekerj | aan Umum dan Penataan Ruang                                                          | 29/9/2023 9:31    | 1       | Rp 21.636.  | 241.560,0 |
| alisasi                      |            |           |          | 2023        | 1.04.1.03.2.10.01.0000 - Dinas Perum  | ahan dan Kawasan Permukiman                                                          | 29/9/2023 9:31    | 1       | Rp 30.649.  | 333.606,0 |
|                              |            | e         |          | 2023        | 1.05.0.00.0.00.03.0000 - Satuan Polis | i Pamong Praja dan Pemadam Kebakaran                                                 | 29/9/2023 9:31    | 1       | Rp 16.390.  | 065.867,0 |
| ndingkan                     |            | 7         |          | 2023        | 1.05.0.00.0.00.04.0000 - Badan Penar  | iggulangan Bencana Daerah                                                            | 29/9/2023 9:31    | 1       | Rp 4.486.   | 020.825,0 |
|                              |            | 8         |          | 2023        | 1.06.1.06.0.00.06.0000 - Dinas Sosial |                                                                                      | 29/9/2023 9:31    | 1       | Rp 8.696.   | 007.526,0 |
|                              |            | 9         |          | 2023        | 2.07.3.32.0.00.01.0000 - Dinas Tenagi | a Kerja                                                                              | 29/9/2023 9:31    | 1       | Rp 6.484.9  | 911.844,0 |
|                              |            | 1         | 0        | 2023        | 2.08.2.14.2.13.01.0000 - Dinas Pembe  | rdayaan Perempuan dan Perlindungan Anak, Pengendalian Penduduk dan Keluarga Berencan | a 29/9/2023 9:31: | 1       | Rp 10.873.4 | 435.647,0 |
| ekening                      |            | Sh        | iowing 1 | to 10 of 30 | entries                               |                                                                                      |                   | Previou | 8 1 2       | 3 Nex     |
|                              |            |           |          |             |                                       |                                                                                      |                   |         |             |           |
|                              |            |           |          |             |                                       |                                                                                      |                   |         |             |           |
|                              |            |           |          |             |                                       |                                                                                      |                   |         |             |           |
| engguna                      |            |           |          |             |                                       |                                                                                      |                   |         |             |           |
| osmed                        |            |           |          |             |                                       |                                                                                      |                   |         |             |           |
|                              |            |           |          |             |                                       |                                                                                      |                   |         |             |           |

Gambar 8. Upload Data Realisasi

5. Menu Grafik Anggaran By Rekening

Pada menu ini, ditampilkan grafik penganggaran secara akumulasi kota atau per SKPD yang ditampilkan berdasarkan Badan Akun Standar (BAS). Menu ini dapat dilakukan dengan cara:

a Log In pada Platform Digital SI DASI TAMPAN dengan memasukkan info log in. Kemudian klik Perbandingan Penganggaran, lalu Rekening.

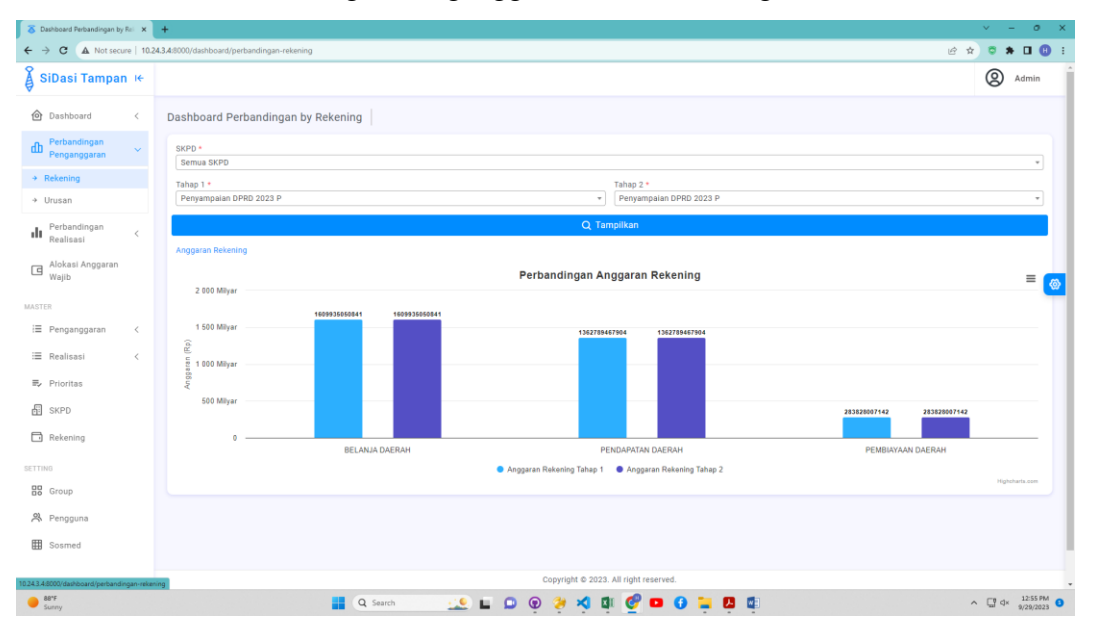

Gambar 9. Grafik Anggaran By Rekening

Pada halaman ini, grafik anggaran yang disajikan tergantung dari SKPD yang dipilih (semua SKPD ataupun SKPD pilihan) serta Tahapan yang dipilih (dapat memilih tahapan yang sama maupun berbeda).

6. Menu Grafik Anggaran By Urusan

Pada menu ini, ditampilkan grafik penganggaran secara akumulasi kota atau per SKPD yang ditampilkan berdasarkan Urusan, Program, Kegiatan sampai dengan Sub Kegiatan. Menu ini dapat dilakukan dengan cara:

a Log In pada Platform Digital SI DASI TAMPAN dengan memasukkan info log in. Kemudian klik Perbandingan Penganggaran, lalu Urusan.

| S Dashboard Perbandingan by    | Uni X    | +                         |                                                                                                    | v – 0                      |
|--------------------------------|----------|---------------------------|----------------------------------------------------------------------------------------------------|----------------------------|
| ← → C ▲ Not secu               | re   10. | 24.3.4:8000/dashboard/per | bandingan-urusan                                                                                                    | 🖻 🖈 🛡 🕈 🖬 📵                |
| 🖇 SiDasi Tampan                | i¢       |                           |                                                                                                    | Admin                      |
| 🙆 Dashboard                    | <        | Dashboard Per             | bandingan by Urusan                                                                                                    |                            |
| D Perbandingan<br>Penganggaran | ~        | SKPD *                    |                                                                                                    | ~                          |
| → Rekening                     |          | Tabao 1 *                 | Tahan 0 a                                                                                                    |                            |
| → Urusan                       |          | Penyampaian D             | PRD 2023 P V Penyampaian DPRD 2023 P                                                                                                    | ~                          |
| H Perbandingan<br>Realisasi    | <        |                           | Q. Tampilkan                                                                                                    |                            |
| Alokasi Anggaran<br>Wajib      |          | Anggaran Urusan           | Perbandingan Anggaran                                                                                                    | - (                        |
| STER                           |          | 1 250 Milyar              | r orburungun virggurun                                                                                                    | =                          |
| E Penganggaran                 | <        | 1 000 Milyar              | 95402029295                                                                                                    |                            |
| Realisasi                      | <        | 750 Milyar                |                                                                                                    |                            |
| ■ Prioritas                    |          | Soo Milyar                |                                                                                                    |                            |
| SKPD                           |          | 250 Milyar                | 3554/26913<br>160/1532489<br>160/1532499<br>7144400537<br>120/322899                                                                                                    | 33324317365                |
| Rekening                       |          | , v                       | URUSAN PEMERINTAHAN URUSAN PEMERINTAHAN URUSAN PEMERINTAHAN UNSUR PENDUKUNG UNSUR PENUNJANG UNSUR PENGAWASAN UNSUR KEWILAVAHAN<br>WAIB YANG BERKATAN WAUB YANG TIDAK PILIHAN URUSAN PEMERINTAHAN URUSAN PEMERINTAHAN URUSAN PEMERINTAHAN<br>DEGKAN PELAYANAN BERKATIND DEGKAN | UNSUR PEMERINTAHAN<br>UMUM |
| TTING                          |          |                           | DASAR PELAYANAN DASAR                                                                                                    |                            |
| Group                          |          |                           | 👻 renggeren verdij i 🖤 Anggerali Landy 2                                                                                                    | Highcharts.com             |
| R Pengguna                     |          |                           |                                                                                                    |                            |
| Sosmed Sosmed                  |          |                           |                                                                                                    |                            |
|                                |          |                           | Copyright © 2023. All right reserved.                                                                                                    |                            |
| 88"F<br>Sunny                  |          |                           | 📑 Q. Search 👥 💭 😰 🌮 🛠 🕼 🞯 💶 🚯 🐂 🖪 🕼                                                                                                    | ∧ □ q× 12:58 PM            |

Gambar 10. Grafik Anggaran By Urusan

Pada halaman ini, grafik anggaran yang disajikan tergantung dari SKPD yang dipilih (semua SKPD ataupun SKPD pilihan) serta Tahapan yang dipilih (dapat memilih tahapan yang sama maupun berbeda).

7. Menu Grafik Realisasi By Rekening

Pada menu ini, ditampilkan grafik realisasi secara akumulasi kota atau per SKPD yang ditampilkan berdasarkan Badan Akun Standar (BAS). Menu ini dapat dilakukan dengan cara:

a Log In pada Platform Digital SI DASI TAMPAN dengan memasukkan info log in. Kemudian klik Perbandingan Realisasi, lalu Rekening.

| → C û ▲ N                    | st secure | 10.24.3.4:8000/dashboard/realisasi-rek | ening?skpd=&tahun=2023&tahapan_id=9a2b9aa7-2 | 19f-4e26-9641-c63fe610b0a28/evel=&code=                          | 💐 🔄 🖈 🍕 🗯 🗐  🔒 (Frien upd |
|------------------------------|-----------|----------------------------------------|----------------------------------------------|------------------------------------------------------------------|---------------------------|
| SiDasi Tampa                 | n I¢      |                                        |                                              |                                                                  | Admin                     |
| Dashboard                    | <         | Dashboard Perbandinga                  | n by Rekening                                |                                                                  |                           |
| Perbandingan<br>Penganggaran | ¢         | SKPD *                                 |                                              |                                                                  |                           |
| Perbandingan                 |           | Semua SKPD                             |                                              |                                                                  | ×.                        |
| Realisasi                    | ~         | Tahun *                                |                                              | Tahapan *                                                        |                           |
| Rekening                     |           | 2023                                   |                                              | Penyampalan DPRD 2023 P                                          | ×                         |
| Urusan                       |           |                                        |                                              | Q Tampilkan                                                      |                           |
| Alokasi Anggaran<br>Wajib    |           | Anggaran Rekening                      |                                              | Backen die een Amerikaan Delverien                               |                           |
|                              |           | 2 000 Milyar                           |                                              | Perbandingan Anggaran Rekening                                   | =                         |
| Penganggaran                 | <         | 1 500 Milyar                           | 1609935050841                                |                                                                  |                           |
| Realisasi                    | <         | (db)                                   |                                              |                                                                  |                           |
| Prioritas                    |           | 5 1 000 Mayer                          | 744649826330                                 |                                                                  |                           |
| SKPD                         |           | 500 Milyar                             |                                              |                                                                  |                           |
| Rekening                     |           |                                        |                                              | 0 0                                                              | 0 0                       |
| 0                            |           |                                        | BELANJA DAERAH                               | PENDAPATAN DAERAH                                                | PEMBIAYAAN DAERAH         |
| Group                        |           |                                        |                                              | <ul> <li>Anggaran Rekening</li> <li>Realisal Rekening</li> </ul> | Highstarts on             |
| Pengguna                     |           |                                        |                                              |                                                                  |                           |
| Sosmed                       |           |                                        |                                              |                                                                  |                           |
|                              |           |                                        |                                              |                                                                  |                           |

Gambar 11. Grafik Realisasi By Rekening

Pada halaman ini, grafik realisasi yang disajikan tergantung dari SKPD yang dipilih (semua SKPD ataupun SKPD pilihan), Tahun, serta Tahapan yang dipilih.

8. Menu Grafik Realisasi By Urusan

Pada menu ini, ditampilkan grafik realisasi secara akumulasi kota atau per SKPD yang ditampilkan berdasarkan Urusan, Program, Kegiatan sampai dengan Sub Kegiatan. Menu ini dapat dilakukan dengan cara:

a Log In pada Platform Digital SI DASI TAMPAN dengan memasukkan info log in. Kemudian klik Perbandingan Realisasi, lalu Urusan.

|                                                                           |       |                                                                                                    |                                                                                                    |                                                                                                    |                                               |                                                                 |                                                                           |                                                          |                                   | -                                                                                               |
|---------------------------------------------------------------------------|-------|----------------------------------------------------------------------------------------------------|----------------------------------------------------------------------------------------------------|----------------------------------------------------------------------------------------------------|-----------------------------------------------|-----------------------------------------------------------------|---------------------------------------------------------------------------|----------------------------------------------------------|-----------------------------------|-------------------------------------------------------------------------------------------------|
| → C ① ▲ Nots                                                              | ecure | 10.24.3.4:8000/dashboar                                                                                                    | d/realisasi-urusan                                                                                     |                                                                                                    |                                               |                                                                 |                                                                           |                                                          | ₩ 12 A 66 1                       | 🛊 🗐 🖸 🕻 (Finish upo                                                                             |
| SiDasi Tampan                                                             | I¢.   |                                                                                                    |                                                                                                    |                                                                                                    |                                               |                                                                 |                                                                           |                                                          |                                   | Admi                                                                                            |
| Dashboard                                                                 | K     | Dashboard Per                                                                                                    | bandingan by Urusa                                                                                     | n                                                                                                    |                                               |                                                                 |                                                                           |                                                          |                                   |                                                                                                 |
| Perbandingan<br>Penganggaran                                              | ¢     | SKPD *                                                                                                    |                                                                                                    |                                                                                                    |                                               |                                                                 |                                                                           |                                                          |                                   |                                                                                                 |
| Perbandingan                                                              |       | Semua SKPD                                                                                                    |                                                                                                    |                                                                                                    |                                               |                                                                 |                                                                           |                                                          |                                   |                                                                                                 |
| Realisasi                                                                 |       | 2023                                                                                                    |                                                                                                    |                                                                                                    |                                               |                                                                 | Penyampalan DPRD 2023 P                                                   |                                                          |                                   |                                                                                                 |
| Urusan                                                                    |       | 1                                                                                                    |                                                                                                    |                                                                                                    |                                               | Q Tamp                                                          | Ikan                                                                      |                                                          |                                   |                                                                                                 |
| Alokasi Anggaran<br>Wajib                                                 |       | Urusan<br>1 250 Milvar                                                                                                    |                                                                                                    |                                                                                                    | Pert                                          | oandingan Reali                                                 | sasi - Anggaran                                                           |                                                          |                                   | =                                                                                               |
| Pannanngaran                                                              | 2     | 1 000 Milyar                                                                                                    | 954902692995                                                                                           |                                                                                                    |                                               |                                                                 |                                                                           |                                                          |                                   |                                                                                                 |
|                                                                           |       |                                                                                                    |                                                                                                    |                                                                                                    |                                               |                                                                 |                                                                           |                                                          |                                   |                                                                                                 |
| Realisasi                                                                 | ×.    | 00<br>20<br>5<br>5<br>750 Milyar                                                                                                    |                                                                                                    |                                                                                                    |                                               |                                                                 |                                                                           |                                                          |                                   |                                                                                                 |
| Realisasi<br>Prioritas                                                    | K     | (d.)<br>750 Milyar<br>500 Milyar                                                                                                    | 360334010643                                                                                           | 255047269103                                                                                                    |                                               |                                                                 |                                                                           |                                                          |                                   |                                                                                                 |
| Realisasi<br>Prioritas<br>SKPD                                            | ĸ     | Construction of the second second sec | 380336810663                                                                                           | 255047268103                                                                                                    | 16003359086                                   | 164313324696                                                    | 71444490837                                                               | 12613628899                                              | 191486997858                      | 33324317345                                                                                     |
| Realisasi<br>Prioritas<br>SKPD<br>Rekening                                | K     | G<br>250 Milyar<br>250 Milyar<br>250 Milyar<br>0                                                                                                    | Jaassa Pemerintahan<br>Walib yang berkatan<br>Dengan Pelayanan<br>Dengan Pelayanan                     | 255047269103<br>H42812562790<br>WAIB SAM PEMERINTAHAN<br>WAIB SAMO TIDAK<br>BERKAITAN DENGAN<br>PELAVANAN DAGAP                                                                                                    | 16803355988<br>URUSAN PEMERINTAHAN<br>PILIHAN | 164313324690<br>UNSUR PENDUKU<br>URUSAN PEMERINTA               | 7444490837<br>NG UNSUR PENUNJANG<br>HAN URUSAN PEMERINTAHAN               | 12613628899<br>UNSUR PENGAWASAN<br>I URUSAN PEMERINTAHAN | 191485697858<br>UNSUR KEWILAYAHAN | 33324317345<br>UNSUR PEMERINTAHAN<br>UMUM                                                       |
| Realisasi<br>Prioritas<br>SKPD<br>Rekening<br>NO                          | ×     | 750 Milyar<br>250 Milyar<br>250 Milyar<br>0                                                                                                    | Jesssenses<br>URUSAN PEMERINTAHAN<br>WAJIB YANG BERKAITAN<br>DENGAN PEKINTAHAN<br>DASAR                | 255947269103<br>IRUSAN PEMERINTAHAN<br>WAJIB YANG TIDAK<br>BERKAITAN DENSAN<br>PELAYANAN DASAR                                                                                                    | 16803359988<br>URUSAN PEMERINTAHAN<br>PILIHAN | 164313324698<br>UNSUR PENDUKU<br>URUSAN PEMERINT/               | 7444460837<br>KG UNSUR PENUNJANG<br>HAN URUSAN PEMERINTAHAN<br>PRealisasi | 12613628899<br>UNSUR PENGAWASAN<br>URUSAN PEMERINTAHAN   | 181486627688<br>UNSUR KEWILAYAHAN | 33324317345<br>UNSUR PEMERINTAHAN<br>UMUM                                                       |
| Realisasi<br>Prioritas<br>SKPD<br>Rekening<br>MO<br>Group<br>Pengguna     | *     | 250 Milyar<br>250 Milyar<br>250 Milyar<br>0                                                                                                    | URUSAN PEMERINTAHAN<br>WAJU SENATIAN<br>DEN-VANG BERNATIAN<br>DEN-VANG BERNATIAN<br>DEN-VANG BERNATIAN | 265647269403<br>142413562790<br>URUSAN PENERINTAHAN<br>WAJIB YANO TOAK<br>BERKAITAN DENGAN<br>PELAYANAN DASAR                                                                                                    | 16803356088<br>URUSAN PEMERINTAHAN<br>PILIHAN | 164313334696<br>UNSUR PENDUKU<br>URUSAN PEMERINTA               | 744440837<br>NG UNUUR PENJINANG<br>MAN URUSAN PENERINTAMAN<br>Realisasi   | 1813628899<br>UNSUR PENGAWASAN<br>URUSAN PEMERINTAHAN    | UNSUR KEWILAYAHAN                 | 33324597945<br>UNSUR PEMERINTAHAN<br>UMUM                                                       |
| Realisssi<br>Prioritas<br>SKPD<br>Rekening<br>Group<br>Pengguna<br>Sosmed | X     | 250 Milyar<br>250 Milyar<br>0                                                                                                    | URUSAN PENERINTAHAN<br>WAJIB YANG BERKAITAH<br>Dengan PELAWANN<br>DEngan PELAWANN<br>DANAR             | 355547289403<br>Lagt Stadt Stadt | 1680335968<br>URUSAN PEMERINTAHAN<br>PELBAAN  | 144313334696<br>UKUUR PENDUKU<br>URUSAN PEMERINTA<br>Anggaran d | 744449637<br>KG Unclub PENINJANG<br>Unclub PERENINJANG<br>PResilisasi     | 12815628899<br>UNSUR PENGAWASAN<br>URUSAN PENERIMITAHAN  | unsur revitavanan<br>Activate V   | 3324317345 :<br>UNSUR PEMERINTAHAN<br>UMUM<br>Highdans on<br>Windows<br>os to activate Windows. |

Gambar 12. Grafik Realisasi By Urusan

Pada halaman ini, grafik realisasi yang disajikan tergantung dari SKPD yang dipilih (semua SKPD ataupun SKPD pilihan), Tahun, serta Tahapan yang dipilih.

9. Menu Data Sanding Anggaran per Tahapan

Pada menu ini, ditampilkan data penganggaran yang menyandingkan data Per Tahapan Penganggaran. Menu ini dapat dilakukan dengan cara:

Log In pada Platform Digital SI DASI TAMPAN dengan memasukkan info log in.
 Kemudian klik Penganggaran, lalu Bandingkan.

|                                                                                                   | na x 🖸         | +                                      |                                                                                                    |                                                                                                    |                                                                                                    |                                                                                                    |                                                                                                    |                                                                                                    |                                                                                                    |                                                                                       |                                                                                                    |                                                       |
|---------------------------------------------------------------------------------------------------|----------------|----------------------------------------|----------------------------------------------------------------------------------------------------|----------------------------------------------------------------------------------------------------|----------------------------------------------------------------------------------------------------|----------------------------------------------------------------------------------------------------|----------------------------------------------------------------------------------------------------|----------------------------------------------------------------------------------------------------|----------------------------------------------------------------------------------------------------|---------------------------------------------------------------------------------------|----------------------------------------------------------------------------------------------------|-------------------------------------------------------|
| → C ▲ Not secur                                                                                   | re   10.24.3   | 3. <b>4</b> :8000/ma                   | ter/sipd-bandingkan                                                                                                    |                                                                                                    |                                                                                                    |                                                                                                    |                                                                                                    |                                                                                                    |                                                                                                    |                                                                                       | @ \$ O                                                                                                    | * 🗆 🌔                                                 |
| SiDasi Tampan                                                                                     | I <del>C</del> |                                        |                                                                                                    |                                                                                                    |                                                                                                    |                                                                                                    |                                                                                                    |                                                                                                    |                                                                                                    |                                                                                       | 0                                                                                                    | Admin                                                 |
| Dashboard                                                                                         | <              | SIPD                                   |                                                                                                    | nganggaran > Ba                                                                                                    | ndingkan                                                                                                    |                                                                                                    |                                                                                                    |                                                                                                    |                                                                                                    |                                                                                       |                                                                                                    |                                                       |
| B Perbandingan<br>Penganggaran                                                                    | <              | Bandin<br>SKPD •                       | gkan Data Master SIP                                                                                                    | D                                                                                                    |                                                                                                    |                                                                                                    |                                                                                                    |                                                                                                    |                                                                                                    |                                                                                       |                                                                                                    |                                                       |
| Perbandingan<br>Realisasi                                                                         | <              | Semu                                   | a SKPD                                                                                                    |                                                                                                    |                                                                                                    |                                                                                                    |                                                                                                    |                                                                                                    |                                                                                                    |                                                                                       |                                                                                                    | ~                                                     |
| Aleksei Assesses                                                                                  |                | Tahap 1                                | *                                                                                                    |                                                                                                    |                                                                                                    |                                                                                                    | Tahap 2 *                                                                                                    |                                                                                                    |                                                                                                    |                                                                                       |                                                                                                    |                                                       |
| Wajib                                                                                             |                | Murn                                   | 2023                                                                                                    |                                                                                                    |                                                                                                    |                                                                                                    | ✓ Murni 202                                                                                                    | 3                                                                                                    |                                                                                                    |                                                                                       |                                                                                                    | ~                                                     |
| OTED                                                                                              |                |                                        |                                                                                                    |                                                                                                    |                                                                                                    |                                                                                                    | Q Bandingkan                                                                                                    |                                                                                                    |                                                                                                    |                                                                                       |                                                                                                    |                                                       |
|                                                                                                   |                |                                        |                                                                                                    |                                                                                                    |                                                                                                    |                                                                                                    |                                                                                                    |                                                                                                    |                                                                                                    |                                                                                       |                                                                                                    |                                                       |
| Penganggaran                                                                                      | ~              | Show                                   | 10 rows • Copy                                                                                                    | CSV PDF Prin                                                                                                    | nt                                                                                                    |                                                                                                    |                                                                                                    |                                                                                                    |                                                                                                    |                                                                                       |                                                                                                    |                                                       |
| E Penganggaran                                                                                    | ~              | Show                                   | 10 rows * Copy                                                                                                    | CSV PDF Prin                                                                                                    | nt                                                                                                    |                                                                                                    |                                                                                                    |                                                                                                    |                                                                                                    | Se                                                                                    | earch:                                                                                                    |                                                       |
| Penganggaran<br>List<br>Bandingkan                                                                | ~              | Show                                   | 10 rows - Copy<br>Urusan                                                                                                    | CSV PDF Prin                                                                                                    | skpd ÷                                                                                                    | Program ÷                                                                                                    | Kegiatan $\stackrel{a}{\gamma}$                                                                                                    | Sub Kegiatan                                                                                                    | Rekening                                                                                                    | Se<br>Anggaran<br>Tahap 1                                                             | Anggaran<br>Tahap 2 <sup>‡</sup>                                                                                                    | Selisih <sup>‡</sup>                                  |
| Penganggaran<br>List<br>Bandingkan<br>Realisasi<br>Prioritas                                      | <<br><         | Show<br>No                             | 10 rows - Copy<br>Urusan<br>1 URUSAN<br>PEMERINTAHAN<br>WAJIB YANG<br>BERKATAN DENGAN<br>PELAYANAN DASAR                                                                                                    | CSV PDF Prin<br>Bidang Urusan<br>1.01 URUSAN<br>PEMERINTAHAN<br>BIDANG<br>PENDIDIKAN                                                                                                    | * SKPD +<br>1.01.0.00.0.00.01.0000<br>Dinas Pendidikan                                                                                                    | Program                                                                                                    | Kegiatan<br>1.01.0.1.2.01<br>Perencanaan,<br>Penganggaran, dan<br>Evaluasi Kinerja<br>Perangkat Daerah                                                                                                    | Sub Kegiatan                                                                                                    | Rekening<br>5.1.02.01.01.0025<br>Belanja Alat/Bahan<br>untuk Kegiatan Kantor-<br>Kertas dan Cover                                                                                                    | Se<br>Anggaran<br>Tahap 1<br>Rp 1.805.000,00                                          | Anggaran<br>Tahap 2<br>Rp 1.805.000,00                                                                                                | Selisih +<br>Rp 0,00                                  |
| Penganggaran     List Bandingkan      Realisasi     Prioritas     SKPD     Rekening     NK0       | <              | Show                                   | 10 rows • Copy<br>Urusan<br>1 URUSAN<br>PEMERINTANN<br>WAJIB YANG<br>BERKATAN DENGAN<br>PELEVANAN DASAR                                                                                                    | CSV PDF Print                                                                                                    | SKPD              ‡            1.01.0.00.00.01.0000         Dinas Pendidikan           1.01.0.00.00.01.0000         Dinas Pendidikan                                                                    | Program<br>1.01.01 PROGRAM<br>PENURJANG URUSAN<br>PENURJANG URUSAN<br>PENURJANG URUSAN<br>1.01.01 PROGRAM<br>PENURJANG URUSAN<br>DAERAH<br>KABUPATEN/KOTA                                                                                                    | Kegiatan<br>1.01.01.2.01<br>Perencanaan,<br>Penganggaran, dan<br>Evaluasi Kinerja<br>Perencanaan,<br>Penganggaran, dan<br>Evaluasi Kinerja<br>Penangkat Daerah                                                                                                    | Sub Kegiatan<br>1.01.01.2.01.01<br>Penyusunan<br>Dokumen<br>Perenajkat Daerah<br>1.01.01.2.01.01<br>Penyusunan<br>Dokumen<br>Perenajkat Daerah                                                                        | Rekening<br>5.1.02.01.01.0025<br>Belanja Alat/Bahan<br>untuk Keglatan Kantor-<br>Kertaa dan Cover<br>5.1.02.01.01.0026<br>Belanja Alat/Bahan<br>untuk Keglatan Kantor-<br>Bahan Cetak                                           | Se<br>Anggaran<br>Tahap 1<br>Rp 1.805.000,00<br>Rp 2.430.000,00                       | Angaran<br>Tahap 2         R           Rp 1.805.000,00         Rp 2.430.000,00                                                        | Selisih ÷<br>Rp 0,00<br>Rp 0,00                       |
| List<br>Bandingkan<br>E Realissi<br>Prioritas<br>SKPD<br>A Rekening<br>TNO<br>Group<br>K Pengguna | <              | Show<br>No <sup>*</sup><br>1<br>2<br>3 | 10 rows -         Copy           Urusan         -           1 UBUSAN         -           PENZERINTANN         BERKAITAN DENGAN           PELAVANN DASAR         1           1 UBUSAN         PELAVANNAN DASAR           1 UBUSAN         PELAVIANAN DASAR           1 UBUSAN         PELAVIANAN DASAR           1 UBUSAN         PELAVIANAN DASAR           1 UBUSAN         PELAVIANAN DASAR           PELAVIANAN DASAR         PELAVIANAN DASAR | CSV PDE Print Bidang Urusan Didang Urusan Didang Urusan Didang Penelinitahan Didang Penelinitahan Didang Penelinit | SKP0         0           1 01.00.00.0010000         00010000           1 01.00.00010000         00010000           1 01.000.00010000         00000000           0 01.0000000000000000000000000000000000 | Program         D           10 10 FPG0BAM         FPK0BAM           PENNLANG URUGAN         FPMEBINTAHAN           DAEBAH         KABUPATEWKOTA           10 10 FPG0BAM         FPMEBINTAHAN           DAEBAH         KABUPATEWKOTA           10 10 10 FPG0GBAM         FPMEBINTAHAN           DAEBAH         KABUPATEWKOTA           10 10 10 FPG0GBAM         FPMEBINTAHAN           DAEBAH         KABUPATEWKOTA           MEMBINANG URUGAN         FPMEBINTAHAN           DAEBAH         KABUPATEWKOTA | Keglatan<br>1.01.01.2.01<br>Perencanaa,<br>Pengangaran, dan<br>Evaluasi Kinerja<br>Perangkat Daerah<br>Perangkat Daerah<br>1.01.01.2.01<br>Perencanaan,<br>Perangkat Daerah<br>1.01.01.2.01<br>Perencanaan,<br>Pengangaran, dan<br>Evaluasi Kinerja<br>Penagangaran, dan<br>Evaluasi Kinerja | Sub Kegiatan<br>1.01.01.20.01<br>Penyusunan<br>Dokumen<br>Perenapaa<br>Derangkat Daerah<br>1.01.01.20.01<br>Penyusunan<br>Dokumen<br>Perenapkat Daerah<br>1.01.01.20.01<br>Penyusunan<br>Dokumen<br>Perenapkat Daerah | Rekening 2<br>Belanja Aku7bahan<br>Umbi Kegilatan Katoro-<br>Kertas dan Gover<br>5.1.02.0.10.10.0226<br>Belanja Aku7bahan<br>Umbi Kegilatan Katoro-<br>Bahan Cetak<br>5.1.02.0.10.0052<br>Belanja Mahanan stan<br>Minuman Rapat | Se<br>Anggaran<br>Tshap 1 =<br>Rp 1.805.000,00<br>Rp 2.430.000,00<br>Rp 65.300.000,00 | Anggaran<br>Tahap 2         Rp           Rp         1.805.000,00           Rp         2.430.000,00           Rp         65.300.000,00 | Selisih <sup>‡</sup><br>Rp 0,00<br>Rp 0,00<br>Rp 0,00 |

#### Gambar 13. Data Sanding Anggaran per Tahapan

Pada halaman ini, data sanding anggaran yang disajikan tergantung dari SKPD yang dipilih (semua SKPD ataupun SKPD pilihan) serta Tahapan yang dipilih (dapat memilih tahapan yang sama maupun berbeda). Data sanding ini dapat di unduh sesuai dengan format yang diperlukan.

10. Menu Grafik Data Sanding Anggaran per Tahapan

Pada menu ini, dapat mengunduh data penganggaran yang menyandingkan data Per Tahapan Penganggaran untuk dapat dimanfaatkan oleh platform digital lain dalam input data/penyajian lain. Menu ini dapat dilakukan dengan panduan cara pada petunjuk **Menu Grafik Anggaran By Rekening** dan **Menu Grafik Anggaran By Urusan**.

11. Menu Data Sanding Realisasi per Tahapan

Pada menu ini, ditampilkan data realisasi yang menyandingkan data Per Tahapan Realisasi. Menu ini dapat dilakukan dengan cara:

a Log In pada Platform Digital SI DASI TAMPAN dengan memasukkan info log in. Kemudian klik Realisasi, lalu Bandingkan.

|                                                                                         | · •        | +                    |                                                                                                    |                                                                                                    |                                                                                          |                                                                                                    |                                                                                                    |                                                                                                    |                                                                                                    |                                                        |                 | × - 0         |
|-----------------------------------------------------------------------------------------|------------|----------------------|----------------------------------------------------------------------------------------------------|----------------------------------------------------------------------------------------------------|------------------------------------------------------------------------------------------|----------------------------------------------------------------------------------------------------|----------------------------------------------------------------------------------------------------|----------------------------------------------------------------------------------------------------|----------------------------------------------------------------------------------------------------|--------------------------------------------------------|-----------------|---------------|
| → C ▲ Not secu                                                                          | re   10.24 | <b>1.3.4</b> :8000/r | naster/realisasi-bandingkan                                                                                                    |                                                                                                    |                                                                                          |                                                                                                    |                                                                                                    |                                                                                                    |                                                                                                    |                                                        | e 1             | e 🗢 🛪 🖬 (     |
| SiDasi Tampan                                                                           | le         |                      |                                                                                                    |                                                                                                    |                                                                                          |                                                                                                    |                                                                                                    |                                                                                                    |                                                                                                    |                                                        |                 | Admin         |
| Dashboard                                                                               | <          | Realis               | Realisasi 🛛 🖞 > Master > Realisasi > Bandingkan                                                                                                    |                                                                                                    |                                                                                          |                                                                                                    |                                                                                                    |                                                                                                    |                                                                                                    |                                                        |                 |               |
| B Perbandingan<br>Penganggaran                                                          | <          | Band                 | Bandingkan Data Master SIPD                                                                                                    |                                                                                                    |                                                                                          |                                                                                                    |                                                                                                    |                                                                                                    |                                                                                                    |                                                        |                 |               |
| Perbandingan<br>Realisasi                                                               | <          | Ser                  | mua SKPD                                                                                                    |                                                                                                    |                                                                                          |                                                                                                    |                                                                                                    |                                                                                                    |                                                                                                    |                                                        |                 | ~             |
| Alokasi Apogarap                                                                        |            | Tahu                 | n *                                                                                                    |                                                                                                    |                                                                                          |                                                                                                    | Taha                                                                                                    | apan *                                                                                                    |                                                                                                    |                                                        |                 |               |
| J Wajib                                                                                 |            | 203                  | 23                                                                                                    |                                                                                                    |                                                                                          |                                                                                                    | M                                                                                                    | urni 2023                                                                                                    |                                                                                                    |                                                        |                 | ×             |
| ISTER                                                                                   |            |                      |                                                                                                    |                                                                                                    |                                                                                          |                                                                                                    | Q Banding                                                                                                    | kan                                                                                                    |                                                                                                    |                                                        |                 |               |
| Penganggaran                                                                            | <          | Sh                   | ow 10 rows - Copy                                                                                                    | CSV PDF Pr                                                                                                    | int                                                                                      |                                                                                                    |                                                                                                    |                                                                                                    |                                                                                                    |                                                        |                 |               |
| E Realisasi                                                                             | $\sim$     |                      |                                                                                                    |                                                                                                    |                                                                                          |                                                                                                    |                                                                                                    |                                                                                                    |                                                                                                    |                                                        | Search:         |               |
| List                                                                                    |            | No                   | ÷                                                                                                    | Ridong Union +                                                                                                    | \$KPD ÷                                                                                  | ÷                                                                                                    | Vagiatan                                                                                                    | ÷                                                                                                    | Pekeeine ÷                                                                                                    | Anggaran                                               | Anggaran        | Paliaih +     |
|                                                                                         |            | 140                  | Urusan                                                                                                    | bidany ordsan                                                                                                    | ord b                                                                                    | Program                                                                                                    | Regiatali                                                                                                    | Sub Regiatali                                                                                                    | Receiving                                                                                                    | ranapan                                                | Realisasi       | oensin        |
| Bandingkan                                                                              |            | 1                    | 1 URUSAN                                                                                                    | 1.01 URUSAN                                                                                                    | 1.01.0.00.0.00.01.0000                                                                   | 1.01.01 PROGRAM                                                                                                    | 1.01.01.2.01                                                                                                    | 1.01.01.2.01.01                                                                                                    | 5.1.02.01.01.0025                                                                                                    | Rp 1.805.000,00                                        | Rp 1.217.600,00 | Rp 587.400,00 |
| Bandingkan                                                                              |            | 1                    | 1 URUSAN<br>PEMERINTAHAN<br>WAJIB YANG<br>BERKAITAN                                                                                                    | 1.01 URUSAN<br>PEMERINTAHAN<br>BIDANG<br>PENDIDIKAN                                                                                                    | 1.01.0.00.0.00.01.0000<br>Dinas Pendidikan                                               | 1.01.01 PROGRAM<br>PENUNJANG URUSAN<br>PEMERINTAHAN<br>DAERAH                                                                                                    | 1.01.01.2.01<br>Perencanaan,<br>Penganggaran,<br>dan Evaluasi                                                                                                    | 1.01.01.2.01.01<br>Penyusunan<br>Dokumen<br>Perencanaan                                                                                                    | 5.1.02.01.01.0025<br>Belanja Alat/Bahan<br>untuk Kegiatan Kantor-<br>Kertas dan Cover                                                                                                    | Rp 1.805.000,00                                        | Rp 1.217.600,00 | Rp 587.400,00 |
| Bandingkan<br>Prioritas                                                                 |            | 1                    | 1 URUSAN<br>PEMERINTAHAN<br>WAJIB YANG<br>BERKAITAN<br>DENGAN<br>PELAYANAN DASAR                                                                                                    | 1.01 URUSAN<br>PEMERINTAHAN<br>BIDANG<br>PENDIDIKAN                                                                                                    | 1.01.0.00.0.00.01.0000<br>Dinas Pendidikan                                               | 1.01.01 PROGRAM<br>PENUNJANG URUSAN<br>PEMERINTAHAN<br>DAERAH<br>KABUPATEN/KOTA                                                                                                    | 1.01.01.2.01<br>Perencanaan,<br>Penganggaran,<br>dan Evaluasi<br>Kinerja Perangki<br>Daerah                                                                                                    | 1.01.01.2.01.01<br>Penyusunan<br>Dokumen<br>Perencanaan<br>Perangkat Daerah                                                                                                    | 5.1.02.01.01.0025<br>Belanja Alat/Bahan<br>untuk Kegiatan Kantor-<br>Kertas dan Cover                                                                                                    | Rp 1.805.000,00                                        | Rp 1.217.600,00 | Rp 587,400,00 |
| Bandingkan Prioritas SKPD Rekening                                                      |            | 1                    | UPUSAN<br>PEMERINTAHAN<br>WAJIB YANG<br>BERKAITAN<br>DENGAN<br>PELAYANAN DASAR<br>1 URUSAN<br>PEMERINTAHAN<br>MU IB YANA                                                                          | 1.01 URUSAN<br>PEMERINTAHAN<br>BIDANG<br>PENDIDIKAN<br>1.01 URUSAN<br>PEMERINTAHAN                                                                                 | 1.01.0.00.0.00.01.0000<br>Dinas Pendidikan                                               | 1.01.01 PROGRAM<br>PENURJANG URUSAN<br>PEMERINTAHAN<br>DAERAH<br>KABUPATEN/KOTA<br>1.01.01 PROGRAM<br>PENURJANG URUSAN                                                                              | 1.01.01.2.01<br>Perencanaan,<br>Penganggaran,<br>dan Evaluasi<br>Kinerja Perangko<br>Daerah<br>1.01.01.2.01<br>Perencanaan,                                                                                                    | 1.01.01.2.01.01<br>Penyusunan<br>Dokumen<br>Perencanaan<br>Perangkat Daerah                                                                                                    | 5.1.02.01.01.0025<br>Belanja Alat/Bahan<br>untuk Kegiatan Kantor-<br>Kertas dan Cover<br>5.1.02.01.01.0026<br>Belanja Alat/Bahan                                                                                                    | Rp 1.805.000,00                                        | Rp 1.217.600,00 | Rp 587.400,00 |
| Bandingkan  Prioritas  SKPD  Rekening  TIN0                                             |            | 1                    | Urusan<br>1 URUSAN<br>PEMERINTAHAN<br>WAJIB YANG<br>BERKATAN<br>DENGAN<br>1 URUSAN<br>PELURUSAN<br>PEMERINTAHAN<br>WAJIB YANG<br>BERKATAN<br>DENGAN                                               | 1.01 URUSAN<br>PEMERINTAHAN<br>BIDANG<br>PENDIDIKAN<br>1.01 URUSAN<br>PEMERINTAHAN<br>BIDANG<br>PENDIDIKAN                                                         | 1.01.0.00.00.01.0000<br>Dinas Pendidkan<br>1.01.0.00.000.01.0000<br>Dinas Pendidkan      | 1.01.01 PROGRAM<br>PEMURUJANG URUSAN<br>PEMURUJANG URUSAN<br>PEMERINTAHAN<br>DAERAH<br>KABUPATEN/KOTA                                                                                               | Regultari<br>1.01.01.2.01<br>Perganggaran,<br>dan Evaluasi<br>Kinerja Perangki<br>Daerah<br>1.01.01.2.01<br>Perganggaran,<br>Penganggaran,<br>Penganggaran,<br>Kinerja Perangki<br>Kinerja Perangki                                                                             | aub Hegistan<br>1.01.01.2.01.01<br>Dokumen<br>Perencanaan<br>Perangkat Daerah<br>1.01.01.2.01.01<br>Penyusunan<br>Dokumen<br>Perencanaan<br>Perencanaan<br>Perencanaan<br>Perangkat Daerah                                                                                                    | 5.1.02.01.01.0025<br>Belanja Alat/Dahan<br>untuk Kegiatan Kantor-<br>Kertas dan Cover<br>5.1.02.01.01.0026<br>Belanja Alat/Dahan<br>untuk Kegiatan Kantor-<br>Bahan Cetak                                                                | Rp 1.805.000,00                                        | Rp 1.217.600,00 | Rp 587.400,00 |
| Bandingkan  Prioritas  SKPD  Rekening  TIN0  Group                                      |            | 2                    | Urusan<br>1 URUSAN<br>PEMERINTAHAN<br>WAJIB YANG<br>BERKATTAN<br>DENGAN<br>PELAYANAN DASAR<br>1 URUSAN<br>PEMERINTAHAN<br>WAJIB YANG<br>BERKATTAN<br>DENGAN<br>PELAYANAN DASAR                    | 1.01 URUSAN<br>PEMERINTAHAN<br>BIDANG<br>PENDIDIKAN<br>1.01 URUSAN<br>PEMERINTAHAN<br>BIDANG<br>PENDIDIKAN                                                         | 1.01.0.00.00.01.0000<br>Dinas Pendidikan<br>1.01.0.00.0.00.01.0000<br>Dinas Pendidikan   | 1.01.01 PROGRAM<br>PEMURIJANG URUSAN<br>PEMURIJANG URUSAN<br>PEMERINTAHAN<br>DAERAH<br>KABUPATEN/KOTA                                                                                               | 1.01.01.2.01<br>Perencanaan,<br>Penganggaran,<br>dan Evaluasi<br>Kinerja Perangko<br>Daerah<br>1.01.01.2.01<br>Perencanaan,<br>Penganggaran,<br>Kinerja Perangko<br>Daerah                                                                                                    | aub Hegistan<br>1.01.01.2.01.01<br>Penyusunan<br>Dokumen<br>Perencanaan<br>Perangkat Daerah<br>1.01.01.2.01.01<br>Penyusunan<br>Dokumen<br>Perencanaan<br>Perencanaan<br>Perencanaan                                                                                                    | 5.1.02.01.01.0025<br>Belanja Alat/Bahan<br>untuk Kegiatan Kantor-<br>Kertas dan Cover<br>5.1.02.01.01.0026<br>Belanja Alat/Bahan<br>untuk Kegiatan Kantor-<br>Bahan Cetak                                                                | Rp 1.805.000,00                                        | Rp 1.217.600,00 | Rp 587.400,00 |
| Bandingkan      Prioritas      SKPD      Rekening      Group      Pengguna      Council |            | 2                    | UNUSAN<br>1 URUSAN<br>PEMERINTAHAN<br>WAJB YANG<br>BERKATAN<br>DENGAN<br>PELAYANAN DASAR<br>1 URUSAN<br>PELAYANAN DASAR<br>1 URUSAN<br>PELAYANAN DASAR<br>1 URUSAN<br>1 URUSAN<br>1 URUSAN        | 1.01 URUSAN<br>PENERINTAHAN<br>BIDANG<br>PENDIDIKAN<br>1.01 URUSAN<br>PENERINTAHAN<br>BIDANG<br>PENDIDIKAN<br>1.01 URUSAN<br>PEMERINTAHAN<br>BIDANG                | 1.01.0.00.0.00.01.0000<br>Dinas Pendidikan<br>1.01.0.00.0.00.01.0000<br>Dinas Pendidikan | 1.01.01 PROGRAM<br>PENUNIANG URUSAN<br>PEMERINTAHAN<br>DAERAH<br>KABUPATEN/KOTA<br>1.01.01 PROGRAM<br>PEMENIANG URUSAN<br>PEMENIANAN<br>CAEGAM<br>KABUPATEN/KOTA                                    | 1.01.01.2.01<br>Perencanaan,<br>Penganggaran,<br>dan Evaluasi<br>Kinerja Perangko<br>Daerah<br>1.01.01.2.01<br>Perencanaan,<br>Penganggaran,<br>dan Evaluasi<br>Kinerja Perangko<br>Daerah<br>1.01.01.2.01<br>Perencanaan,<br>Penganggaran,                                     | 100 registar           101012010           Pernyasunan<br>Dokumen<br>Perangkat Daerah           101012010           Dokumen<br>Perencanaan<br>Perangkat Daerah           101012010           Peryusunan<br>Dokumen<br>Perencanaan<br>Perangkat Daerah           101012010           Peryusunan<br>Dokumen                                                                                                    | 5.1.02.01.01.0025<br>Belanja Alat/Bahan<br>untuk Kegiatan Kantor-<br>Kertas dan Cover<br>5.1.02.01.01.0026<br>Belanja Alat/Bahan<br>untuk Kegiatan Kantor-<br>Bahan Cetak<br>5.1.02.01.01.0052<br>Belanja Makanan dan<br>Miruman Rapat   | Rp 1.805.000,00<br>Rp 2.430.000,00<br>Rp 65.300.000,00 | Rp 1.217.600,00 | Rp 587.400,00 |
| Bandingkan<br>Prioritas<br>SKPD<br>Rekening<br>TMO<br>Group<br>k Pengguna<br>B Sosmed   |            | 2                    | UNUSAN<br>1 JURUSAN<br>PEMERINTAHAN<br>WAJIB YANG<br>BERKATANAN DASAR<br>1 URUSAN<br>PELAYANAN DASAR<br>1 URUSAN<br>PELAYANAN DASAR<br>1 URUSAN<br>PELAYANAN DASAR<br>1 URUSAN<br>PELAYANAN DASAR | 1.01 URUSAN<br>PENDERINTAHAN<br>BIDANG<br>PENDIDIKAN<br>1.01 URUSAN<br>PENERINTAHAN<br>BIDANG<br>PENDIDIKAN<br>1.01 URUSAN<br>PEMERINTAHAN<br>BIDANG<br>PENDIDIKAN | 1.01.0.00.00010000<br>Dinas Pendidikan<br>1.01.0.00.00010000<br>Dinas Pendidikan         | LOLOI DEPOGRAM<br>PENIDANG URUSAN<br>PENIDANG URUSAN<br>PENIDANG URUSAN<br>PEMERINTANA<br>DAERAH<br>KABUPATEN/KOTA<br>1.01.01 PROGRAM<br>PENIDANG URUSAN<br>PEMERINTANA<br>DAERAH<br>KABUPATEN/KOTA | 1.01.01.2.01<br>Perencanaan,<br>Penganggaran,<br>dan Evaluasi<br>Kinerja Perangko<br>Daerah<br>1.01.01.2.01<br>Perencanaan,<br>Penganggaran,<br>dan Evaluasi<br>Kinerja Perangko<br>Daerah<br>1.01.01.2.01<br>Perencanaan,<br>Penganggaran,<br>dan Evaluasi<br>Kinerja Perangko | Job Anglitati           10.10.2010           Perguinan           Dokumen           Perangkat Daerah           Perguinan           Dokumen           Perguinan           Dekumen           Perguinan           Dekumen           Perguinan           Dekumen           Perguinan           Dokumen           Perguinan           Dokumen | S. 1.02.01.0025<br>Belainja Akti/Tahan<br>Untik Kegiata Kantor-<br>Kertas dan Cover<br>S. 1.02.01.01.0026<br>Belainja Akti/Bahan<br>untik Kegiatan Kantor-<br>Bahan Cetak<br>S. 1.02.01.01.0052<br>Belainja Makanan dan<br>Minuman Rapat | Rp 1.805.000,00<br>Rp 2.430.000,00<br>Rp 65.300.000,00 | Rp 1.217.600,00 | Rp 587.400,00 |

Gambar 14. Data Sanding Realisasi per Tahapan

Pada halaman ini, data sanding realisasi yang disajikan tergantung dari SKPD yang dipilih (semua SKPD ataupun SKPD pilihan), Tahun serta Tahapan yang dipilih. Data sanding ini dapat di unduh sesuai dengan format yang diperlukan.

#### 12. Menu Mandatory Spending

Pada menu ini, ditampilkan data pemenuhan anggaran wajib telah dipenuhi dalam tahapan penganggaran tertentu, sehingga dapat diketahui sudah terpenuhi/belum. Menu ini dapat dilakukan dengan cara:

Log In pada Platform Digital SI DASI TAMPAN dengan memasukkan info log in.
 Kemudian klik Alokasi Anggaran Wajib.

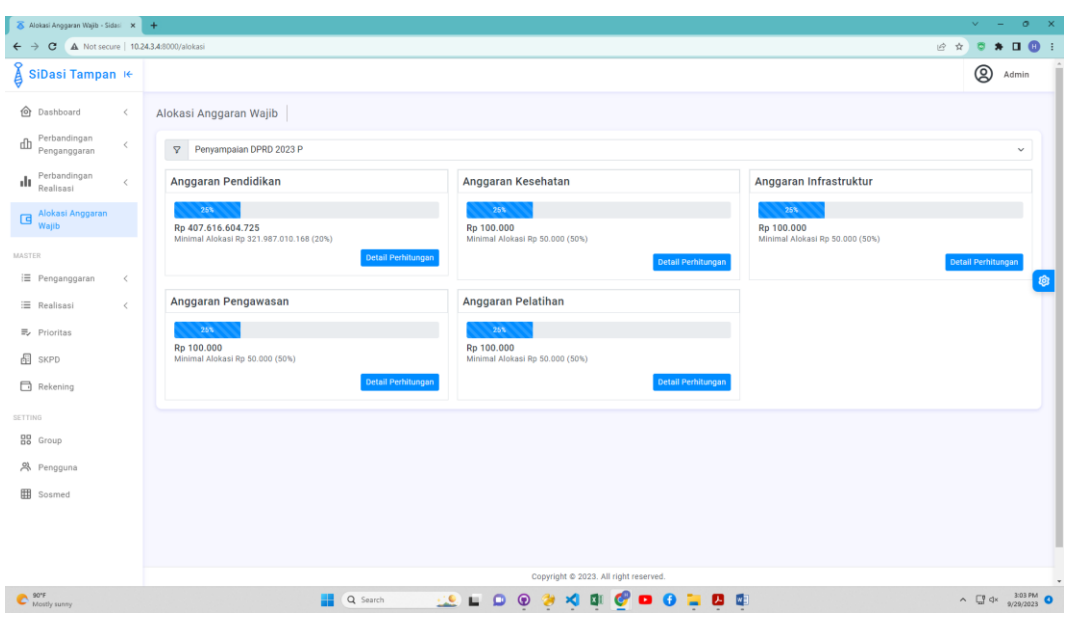

Gambar 15. Mandatory Spending

13. Menu Data Prioritas

Pada menu ini, ditampilkan data prioritas sehingga dapat diketahui besaran anggaran prioritas dalam tahapan tertentu, misalnya terkait anggaran Bangkom, Inflasi, Kemiskinan Ekstrim, Dll. Menu ini dapat dilakukan dengan cara:

a Log In pada Platform Digital SI DASI TAMPAN dengan memasukkan info log in. Kemudian klik Prioritas.

| 🖉 🕉 Prioritas - Sidasi Tampan Kota | c x       | +                     |                         |         |                         |                         |                                      | ~ - o ×                  |  |  |
|------------------------------------|-----------|-----------------------|-------------------------|---------|-------------------------|-------------------------|--------------------------------------|--------------------------|--|--|
| ← → C ▲ Not secur                  | e   10.24 | .3.4:8000/master,     | /prioritas              |         |                         |                         |                                      | 🖻 🖈 🌣 🗭 🕕 🕕 🗄            |  |  |
| 🖇 SiDasi Tampan                    | I€        |                       |                         |         |                         |                         |                                      | Admin                    |  |  |
| Dashboard                          | <         | Prioritas             |                         |         |                         |                         |                                      |                          |  |  |
| Perbandingan<br>Penganggaran       | <         | List Data Prioritas + |                         |         |                         |                         |                                      |                          |  |  |
| Perbandingan<br>Realisasi          | <         | Show 10               | ✓ entries               |         |                         |                         | Search:                              |                          |  |  |
|                                    |           | No 🕴                  | Nama ÷                  | Tahun 🔅 | Keterangan ÷            | Jumlah Maping 🕴         | Aksi                                 |                          |  |  |
| Wajib                              |           | 1                     | Pengembangan Kompetensi | 2023    | Pengembangan Kompetensi | 6 Rekening              | 📀 👱 💼 🗈 Report Detail 📄 Report Recap |                          |  |  |
| MASTER                             |           | 2                     | Inflasi                 | 2023    | Inflasi 2023            | 110 Rekening            | 🕕 🖉 🗃 Report Detail 🖨 Report Recap   |                          |  |  |
| i≣ Penganggaran                    | <         | 3                     | SPM Pendidikan 2023     | 2023    | SPM                     | 466 Rekening            | 💿 🤌 📋 🕞 Report Detail 📓 Report Recap | <u>@</u>                 |  |  |
| i≣ Realisasi                       | <         | 4                     | SPM Sosial 2022         | 2022    | SPM Sosial 2022         | 87 Rekening             | 🕐 🛃 🗃 Report Detail 🖨 Report Recap   |                          |  |  |
| By Prioritas                       |           | Showing 1             | to 4 of 4 entries       |         |                         |                         |                                      | Previous 1 Next          |  |  |
| SKPD                               |           |                       |                         |         |                         |                         |                                      |                          |  |  |
| Rekening                           |           |                       |                         |         |                         |                         |                                      |                          |  |  |
| SETTING                            |           |                       |                         |         |                         |                         |                                      |                          |  |  |
| Group                              |           |                       |                         |         |                         |                         |                                      |                          |  |  |
| A Pengguna                         |           |                       |                         |         |                         |                         |                                      |                          |  |  |
| I Sosmed                           |           |                       |                         |         |                         |                         |                                      |                          |  |  |
|                                    |           |                       |                         |         |                         |                         |                                      |                          |  |  |
|                                    |           |                       |                         |         |                         |                         |                                      |                          |  |  |
|                                    |           |                       |                         |         | Copyright © 20          | 23. All right reserved. |                                      |                          |  |  |
| Mostly sunny                       |           |                       | 📕 Q S                   | arch    | 速 🖬 🗅 🏟 🐐 🐴             | di 🔮 🚥 🗿 📮              | . 📮 📬                                | ∧ □ d× 2:57 PM 9/29/2023 |  |  |

**Gambar 16. Data Prioritas** 

b Untuk menambah Data Prioritas, klik tanda tambah di ujung kanan atas. Kemudian lengkapi formulir penambahan data seperti Nama, Tahun dan Keterangan.

| 🔿 Prioritas - Sidasi Tampan Kota Ci | ×     | +                   |                         |        |                                    |      |                                      | × -            | σ×      |
|-------------------------------------|-------|---------------------|-------------------------|--------|------------------------------------|------|--------------------------------------|----------------|---------|
| ← → × ▲ Not secure                  | 10.24 | 1.3.4:8000/master   | r/prioritas             |        |                                    |      |                                      | ie 🖈 🌣 🛊 🛛     | 0:      |
| 🖇 SiDasi Tampan 🤘                   | ÷     |                     |                         |        | -                                  | -    |                                      | (S) A          | dmin    |
| 🙆 Dashboard <                       |       | Prioritas           |                         |        | Formulir Penambahan Data           | ×    |                                      |                |         |
| Perbandingan <                      |       | List Data Prioritas |                         |        | Nama *                             |      |                                      |                |         |
| Perbandingan                        |       | Show 10             | ✓ entries               |        | Tahun *                            |      | Search:                              |                |         |
| Realisasi                           |       | No 🙏                | Nama 👙                  | Tahun  |                                    | 4    | Aksi                                 |                |         |
| Alokasi Anggaran<br>Wajib           |       | 1                   | Pengembangan Kompetensi | 2023   | Keterangan *                       |      | 🚺 🙋 💼 Report Detail 🕞 Report Recap   |                |         |
| MASTER                              |       | 2                   | Inflasi                 | 2023   |                                    |      | 💿 💆 💼 🖨 Report Detail 🖹 Report Recap |                |         |
| i≣ Penganggaran <                   |       | 3                   | SPM Pendidikan 2023     | 2023   | Tutup Simpan                       |      | 🗿 🛃 🗟 Report Detail 📄 Report Recap   |                | 1       |
| i≣ Realisasi <                      |       | 4                   | SPM Sosial 2022         | 2022   |                                    |      | 🕜 🛃 💼 Report Detail 📑 Report Recap   |                |         |
| ■, Prioritas                        |       | Showing 1           | to 4 of 4 entries       |        |                                    |      |                                      | Previous 1 Nex | et      |
| SKPD                                |       |                     |                         |        |                                    |      |                                      |                |         |
| Rekening                            |       |                     |                         |        |                                    |      |                                      |                |         |
| SETTING                             |       |                     |                         |        |                                    |      |                                      |                |         |
| BB Group                            |       |                     |                         |        |                                    |      |                                      |                |         |
| 兴 Pengguna                          |       |                     |                         |        |                                    |      |                                      |                |         |
| E Sosmed                            |       |                     |                         |        |                                    |      |                                      |                |         |
|                                     |       |                     |                         |        |                                    |      |                                      |                |         |
|                                     |       |                     |                         |        |                                    |      |                                      |                |         |
|                                     |       |                     |                         |        | Copyright © 2023. All right reserv | ved. |                                      |                |         |
| Sunny                               |       |                     | <b>Q</b> 5              | iearch | 👱 🖬 🗭 🤶 🤌 🕸 🙋 🗖                    | 0    | <b>.</b> .                           | ^ □ d× 13      | 04 PM 0 |

Gambar 17. Formulir Penambahan Data

c Setelah Data Prioritas ditambahkan, klik *Report Detail* untuk menampilkan data prioritas sesuai dengan tahapan yang dipilih.

| → C A Not sec             | ure   10.24 | +<br>4.3.4:8000/ma | sster/prioritas/report-detail/9a2adc1b-c59d-4436-9dd9-i                                    | 65f2e85dtb25                                                                    |                                                                                                    | • • • • •        |  |  |  |  |
|---------------------------|-------------|--------------------|--------------------------------------------------------------------------------------------|---------------------------------------------------------------------------------|----------------------------------------------------------------------------------------------------|------------------|--|--|--|--|
| SiDasi Tampa              | n i€        |                    |                                                                                            |                                                                                 |                                                                                                    | Admin            |  |  |  |  |
| Dashboard                 | ,           | Drioritz           | an Deport Datail                                                                           | itas 🔪 Pannambangan Kompatansi 🔪 Panort Datali                                  |                                                                                                    | U                |  |  |  |  |
| Perhandingan              |             | Phone              | Prioritas Report Detail 🔐 / masker / Prioritas / Pengenituangan kompetensi / report Detail |                                                                                 |                                                                                                    |                  |  |  |  |  |
| Penganggaran              | <           | Repor<br>Tahapa    | 1 Detail Data Master Prioritas<br>an *                                                     |                                                                                 |                                                                                                    |                  |  |  |  |  |
| Perbandingan<br>Realisasi | <           | Peny               | rampaian DPRD 2023 P                                                                       |                                                                                 |                                                                                                    | ~                |  |  |  |  |
| Alokasi Anggaran          |             |                    |                                                                                            | Q Generate                                                                      | e                                                                                                    |                  |  |  |  |  |
| Wajib                     |             | Shor               | w 10 rows - Copy CSV PDF Print                                                             |                                                                                 |                                                                                                    |                  |  |  |  |  |
| ER                        |             |                    |                                                                                            |                                                                                 | Search:                                                                                              |                  |  |  |  |  |
| Penganggaran              | <           | No 🕆               | SKPD                                                                                       | Sub Kegiatan                                                                    | Rekening                                                                                             | Anggaran         |  |  |  |  |
| Realisasi                 | <           | 1                  | 2.16.2.20.2.21.05.0000 - Dinas Komunikasi dan<br>Informatika                               | 2.16.01.2.05.10 - Sosialisasi Peraturan Perundang-Undanga                       | an 5.1.02.01.01.0052 - Belanja Makanan dan Minuman Rapat                                             | Rp 3.000.000,00  |  |  |  |  |
| Prioritas                 |             | 2                  | 2.16.2.20.2.21.05.0000 - Dinas Komunikasi dan<br>Informatika                               | 2.16.01.2.05.10 - Sosialisasi Peraturan Perundang-Undanga                       | an 5.1.02.02.01.0003 - Honorarium Narasumber atau Pembahas, Moderator,<br>Pembawa Acara, dan Panitia | Rp 4.200.000,00  |  |  |  |  |
| SKPD                      |             | 3                  | 5.02.0.00.0.00.02.0000 - Badan Pengelola<br>Pendapatan Daerah                              | 5.02.01.2.05.10 - Sosialisasi Peraturan Perundang-Undanga                       | an 5.1.02.01.01.0024 - Belanja Alat/Bahan untuk Kegiatan Kantor-Alat Tulis Kanto                     | r Rp 833.000,00  |  |  |  |  |
| Rekening                  |             | 4                  | 5.02.0.00.0.00.02.0000 - Badan Pengelola<br>Pendapatan Daerah                              | 5.02.01.2.05.10 - Sosialisasi Peraturan Perundang-Undanga                       | an 5.1.02.01.01.0052 - Belanja Makanan dan Minuman Rapat                                             | Rp 3.500.000,00  |  |  |  |  |
| Group                     |             | 5                  | 5.02.0.00.0.00.02.0000 - Badan Pengelola<br>Pendapatan Daerah                              | 5.02.01.2.05.10 - Sosialisasi Peraturan Perundang-Undanga                       | an 5.1.02.02.01.0047 - Belanja Jasa Penyelenggaraan Acara                                            | Rp 15.000.000,00 |  |  |  |  |
| Pengguna                  |             | 6                  | 5.02.0.00.0.00.02.0000 - Badan Pengelola<br>Pendapatan Daerah                              | 5.02.01.2.05.11 - Bimbingan Teknis Implementasi Peraturan<br>Perundang-Undangan | n 5.1.02.02.12.0003 - Belanja Bimbingan Teknis                                                       | Rp 7.000.000,00  |  |  |  |  |
|                           |             | Showin             | ig 1 to 6 of 6 entries                                                                     |                                                                                 |                                                                                                    |                  |  |  |  |  |
| Sosmed                    |             |                    |                                                                                            |                                                                                 |                                                                                                    | Previous 1 Next  |  |  |  |  |
| Sosmed                    |             |                    |                                                                                            |                                                                                 |                                                                                                    |                  |  |  |  |  |
| Sosmed                    |             |                    |                                                                                            |                                                                                 |                                                                                                    |                  |  |  |  |  |

Gambar 18. Report Detail Data Prioritas

d Setelah Data Prioritas ditambahkan, klik *Report Recap* untuk menampilkan data prioritas sesuai dengan tahapan yang dipilih.

| 🥉 Prioritas Report Recap - Sida | si≣ x ≣ia   | +                |                                        |                                              |                                  |         | ,                                | v - o           |
|---------------------------------|-------------|------------------|----------------------------------------|----------------------------------------------|----------------------------------|---------|----------------------------------|-----------------|
| ← → C ▲ Not secu                | ire   10.24 | 4.3.4:8000/maste | er/prioritas/report-recap/9a2adc1b-c59 | d-4436-9dd9-65f2e85dfb25                     |                                  |         | र्छ मे                           | o 🛪 🗆 📵         |
| SiDasi Tampar                   | n ⊯         |                  |                                        |                                              |                                  |         |                                  | Admin           |
| 🙆 Dashboard                     | <           | Prioritas        | Report Recap 🛛 🛆 > Ma                  | ster 📏 Prioritas 📏 Pengembangan Kompetensi 🗦 | Report Recap                     |         |                                  |                 |
| D Perbandingan<br>Penganggaran  | <           | Report R         | Recap Data Master Prioritas            |                                              |                                  |         |                                  |                 |
| Perbandingan<br>Realisasi       | <           | Penyan           | mpaian DPRD 2023 P                     |                                              |                                  |         |                                  | ~               |
| Alokasi Anggaran                |             |                  |                                        |                                              | Q Generate                       |         |                                  |                 |
| Wajib                           |             | Show 1           | 10 rows - Copy CSV PDI                 | Print                                        |                                  |         |                                  |                 |
| MASTER                          |             | _                |                                        |                                              |                                  |         | Search:                          |                 |
| i≣ Penganggaran                 | <           | No               | * SKPD                                 |                                              |                                  |         |                                  | Anggaran 🕴 👩    |
| ≔ Realisasi                     | <           | 1                | 2.16.2.20.2.21.05.0000 - Din           | as Komunikasi dan Informatika                |                                  |         | R                                | p 7.200.000,00  |
| =. Prioritae                    |             | 2                | 5.02.0.00.0.00.02.0000 - Bac           | ian Pengelola Pendapatan Daerah              |                                  |         | Rp                               | 26.333.000,00   |
|                                 |             |                  |                                        |                                              | Total:                           |         | Rp 33.533.000,00 dari ( Rp 33.53 | 3.000,00 total) |
| SKPD                            |             | Showing 1        | 1 to 2 of 2 entries                    |                                              |                                  |         |                                  | _               |
| Rekening                        |             |                  |                                        |                                              |                                  |         | Previous                         | s 1 Next        |
| SETTING                         |             |                  |                                        |                                              |                                  |         |                                  |                 |
| Group                           |             |                  |                                        |                                              |                                  |         |                                  |                 |
| 兴 Pengguna                      |             |                  |                                        |                                              |                                  |         |                                  |                 |
| I Sosmed                        |             |                  |                                        |                                              |                                  |         |                                  |                 |
|                                 |             |                  |                                        |                                              |                                  |         |                                  |                 |
|                                 |             |                  |                                        |                                              |                                  |         |                                  |                 |
|                                 |             |                  |                                        |                                              |                                  |         |                                  |                 |
|                                 |             |                  |                                        | Copyr                                        | ight © 2023. All right reserved. |         |                                  |                 |
| Mostly sunny                    |             |                  |                                        | Q Search 👥 🛄 🗊 🧐 🎽                           | 🛪 🕼 🦿 🖬 🗿                        | ) 🐂 😃 🚳 | ^                                | 2:59 PM         |

Gambar 19. Report Recap Data Prioritas

## 3.2 Pengguna

Pengguna platform digital yang akan menggunakan Platform Digital SI DASI TAMPAN adalah sebagai berikut:

- 1. Tim Anggaran Pemerintah Daerah;
- 2. Perangkat Daerah (meliputi Pejabat Pelaksana Teknis Kegiatan, Pengguna Anggaran, Kuasa Pengguna Anggaran, Bendahara, dll);
- 3. Admin.

## 3.3 Cara Membuka Situs

Untuk memulai akses terhadap Platform Digital SI DASI TAMPAN ini:

- Bukalah Platform Digital SI DASI TAMPAN melalui web browser (internet explore, Mozilla firefox, Google Chrome maupun web Browser lainnya) dengan alamat url sebagai berikut: <u>https://bit.ly/PlatformDigitalSIDASITAMPAN</u>
- 2. Kemudian tekan Enter pada tombol keyboard atau klik tombol Go pada browser.
- 3. Akan muncul tampilan halaman muka Platform Digital SI DASI TAMPAN.

# BAB IV

## SOP DAN ALUR BISNIS

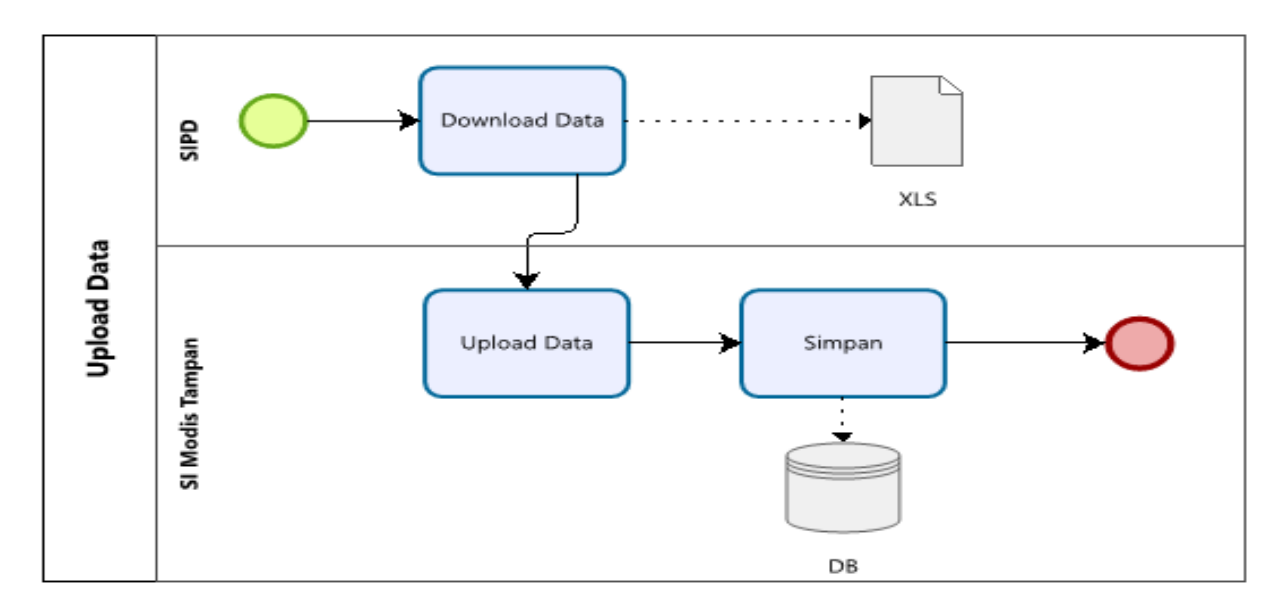

## 4.1 Upload Data Tahapan Penganggaran

Gambar 20. Upload Data Tahapan Pengganggaran

## 4.2 Upload Data Realisasi Anggaran Oleh Perangkat Daerah

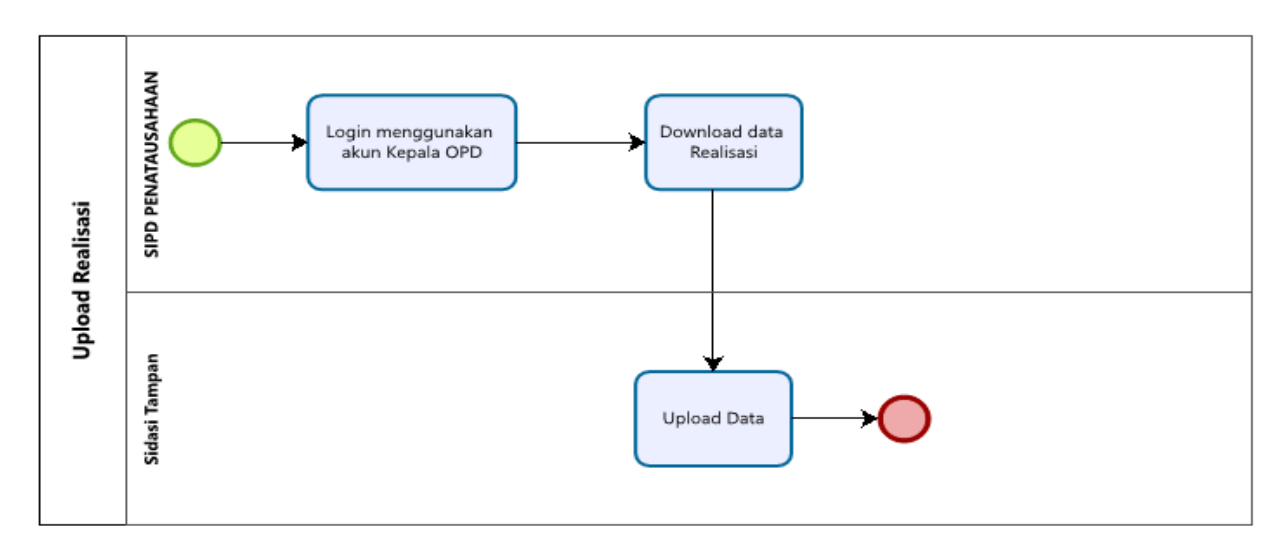

Gambar 21. Upload Data Realisasi Anggaran

#### Tampilkan Data Struktur Kota By Rekening Pilih Menu Tampilkan Grafik Login Struktur Kota By dan Data By Jenis Rekening Tampilkan Grafik Tampilkan Grafik Tampilkan Grafik dan Data By Sub dan Data By dan Data By Rincian Rincian Objek

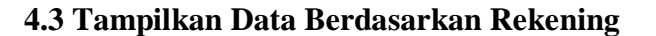

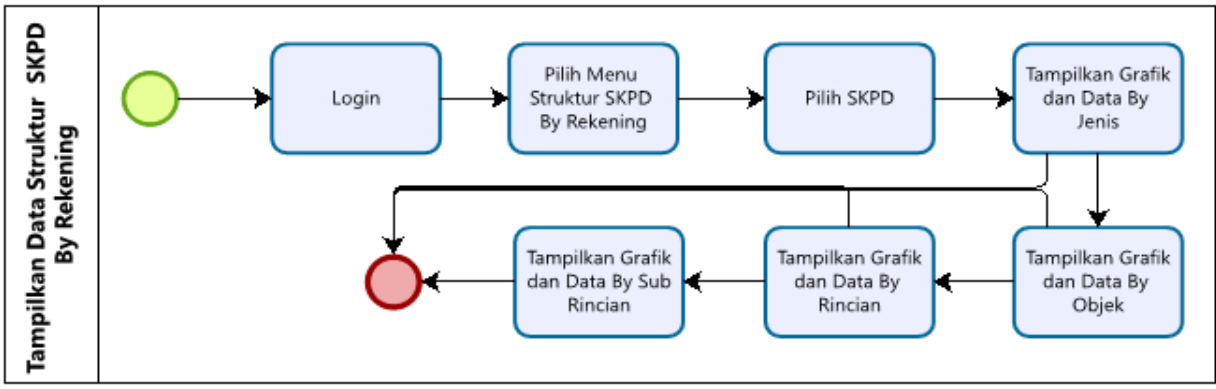

Gambar 22. Tampilkan Data Berdasarkan Rekening

#### 4.4 Tampilkan Data Berdasarkan Urusan

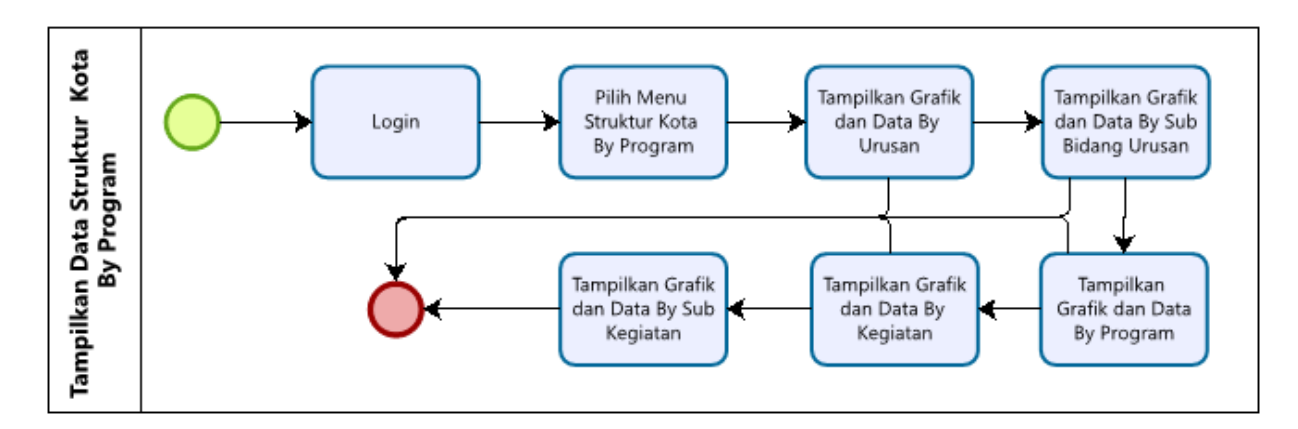

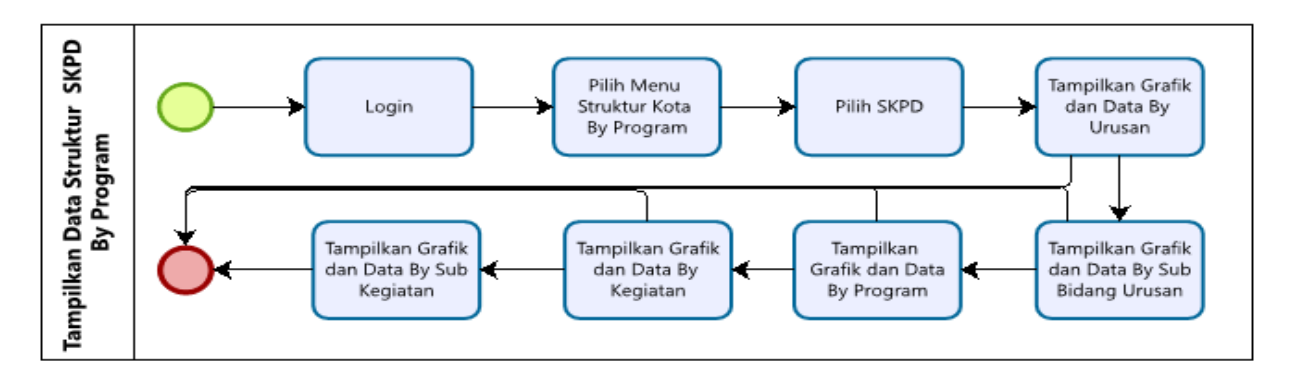

Gambar 23. Tampilkan Data Berdasarkan Urusan

#### 4.5 Tampilkan Alokasi Mandatory Spending

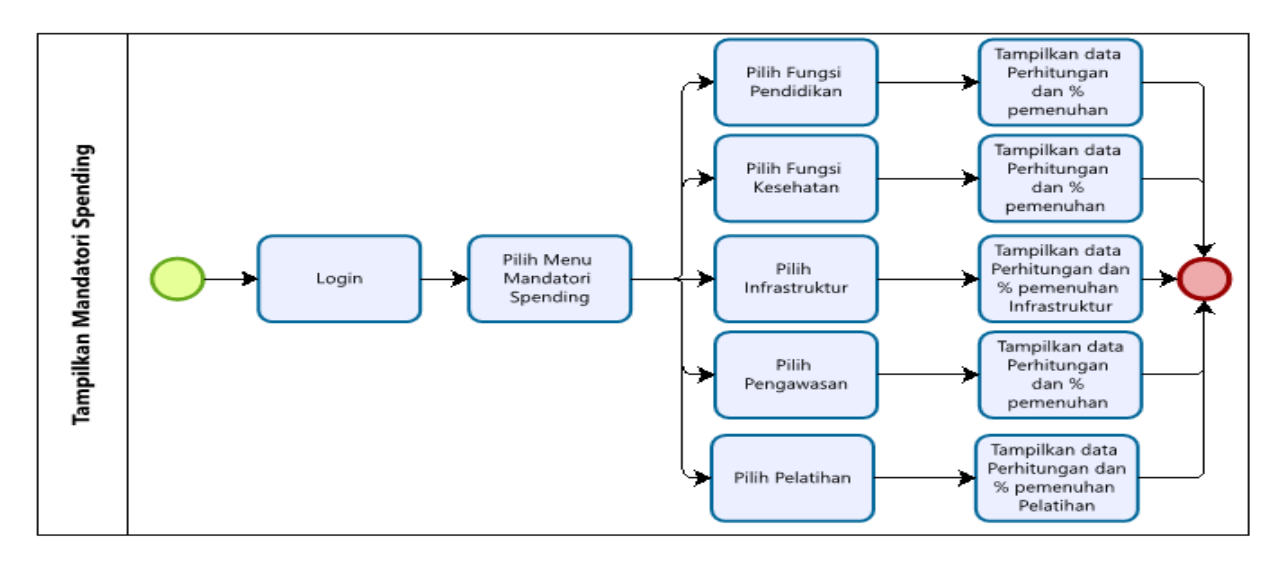

Gambar 24. Tampilkan Alokasi Mandatory Spending

#### 4.6 Tampilkan Konsistensi Penganggaran

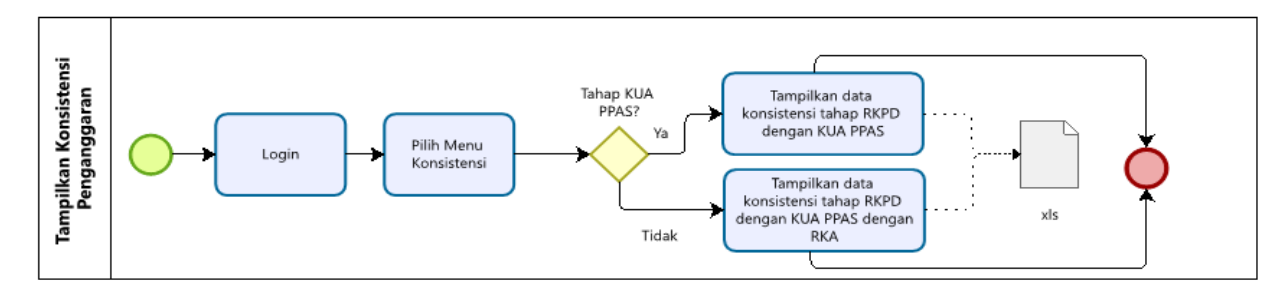

Gambar 25. Tampilkan Konsistensi Penganggaran

## 4.7 Mapping Prioritas

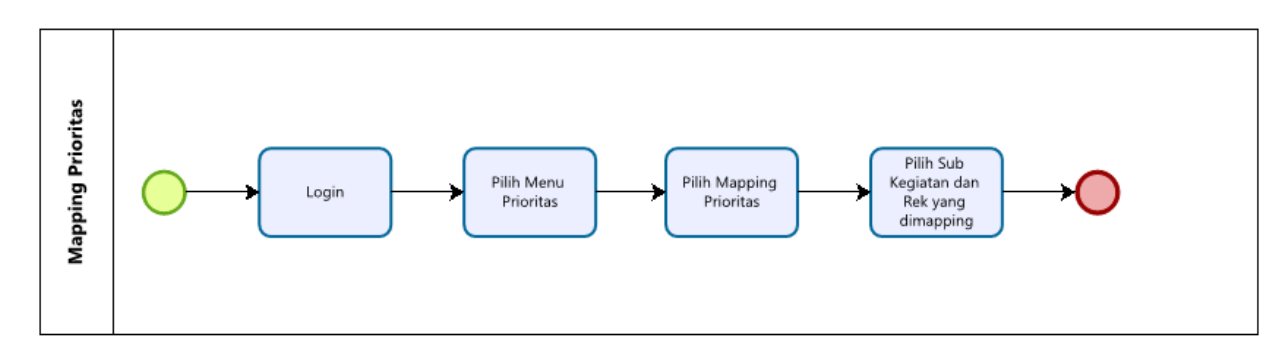

Gambar 26. Mapping Prioritas

## 4.8 Tampilkan Prioritas

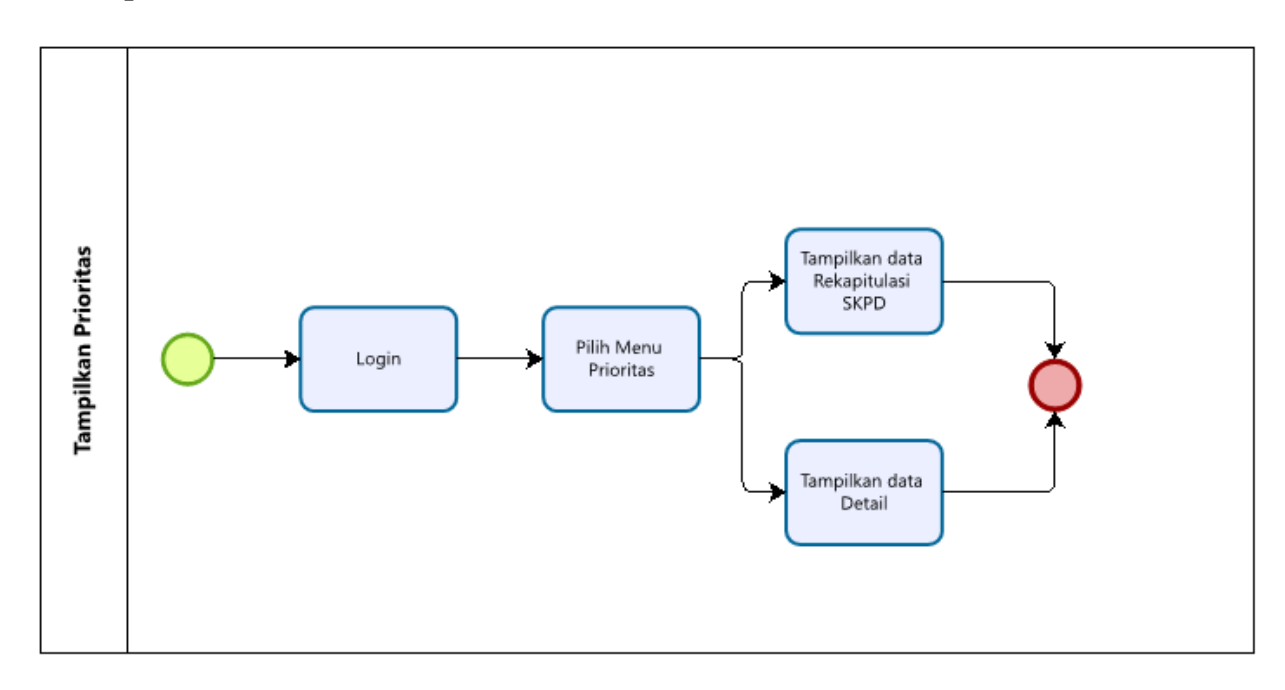

Gambar 27. Tampilkan Prioritas